# RE: Esclarecimento Pregão Eletrônico nº 90015/2024

Pregão SUAG <pregao.suag@se.df.gov.br> Qua, 05/06/2024 17:11 Para:licitacoes@pxltec.com.br <licitacoes@pxltec.com.br>

1 anexos (6 MB)
 Manual Pregao Eletronico fornecedor v1.1.pdf;

Sr. Licitante, Boa tarde!

Em atenção ao Vosso pedido de esclarecimento, informo:

- Sim. Consoante ao subitem 8.1.1 do Edital, a documentação exigida para fins de habilitação jurídica, fiscal, social e trabalhista e econômico-financeira, poderá ser substituída pelo registro cadastral no SICAF. Todavia, conforme subitem 6.12.7 do Edital, é facultado ao Pregoeiro solicitar, se for o caso, documentos complementares, quando necessários à confirmação daqueles exigidos neste edital e já apresentados.
- 2) Não. Conforme manual do Pregão Eletrônico Visão Fornecedor (em anexo), disponível no portal www.gov.b.r/compras, pg. 31, "No cadastramento da proposta para os critérios de julgamento menor preço e maior desconto o sistema solicitará o preenchimento dos dados da proposta, a formalização das declarações e a inclusão ao final, não há mais o campo para envio de documentos de habilitação. Os documentos de habilitação serão solicitados apenas do licitante vencedor pelo agente de contratação ou comissão em momento adequado". Conforme subitem 6.12.7 do Edital, o envio da documentação para habilitação e/ou proposta será feita apenas ao licitante mais bem classificado, nos termos do subitem 6.12.7 do Edital.

At.te; Anchieta Souza Pregoeiro

De: licitacoes@pxltec.com.br <licitacoes@pxltec.com.br> Enviado: quarta-feira, 5 de junho de 2024 10:04 Para: Pregão SUAG <pregao.suag@se.df.gov.br> Assunto: Esclarecimento Pregão Eletrônico nº 90015/2024

Prezado pregoeiro, bom dia! Dentro da tempestividade, solicito esclarecimento pregão eletrônico nº 90015/2024.

1 - O item 8.1.1. A documentação exigida para fins de habilitação jurídica, fiscal, social e trabalhista e econômico-financeira, poderá ser substituída pelo registro cadastral no SICAF.

A empresa que apresentar o SICAF, para fins de habilitação, não precisará encaminhar a documentação jurídica, fiscal, social e trabalhista e econômico-financeira? Correto o entendimento?

2 - Antes da abertura do pregão, deverá ser anexado alguma documentação de habilitação ou proposta comercial?

Desde já, agradecemos a sua atenção!

Departamento de Licitações

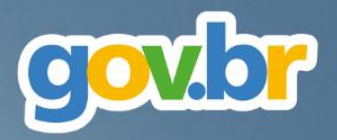

# Pregão Eletrônico pela Nova Lei de Licitações

# Manual Operacional Visão Fornecedor

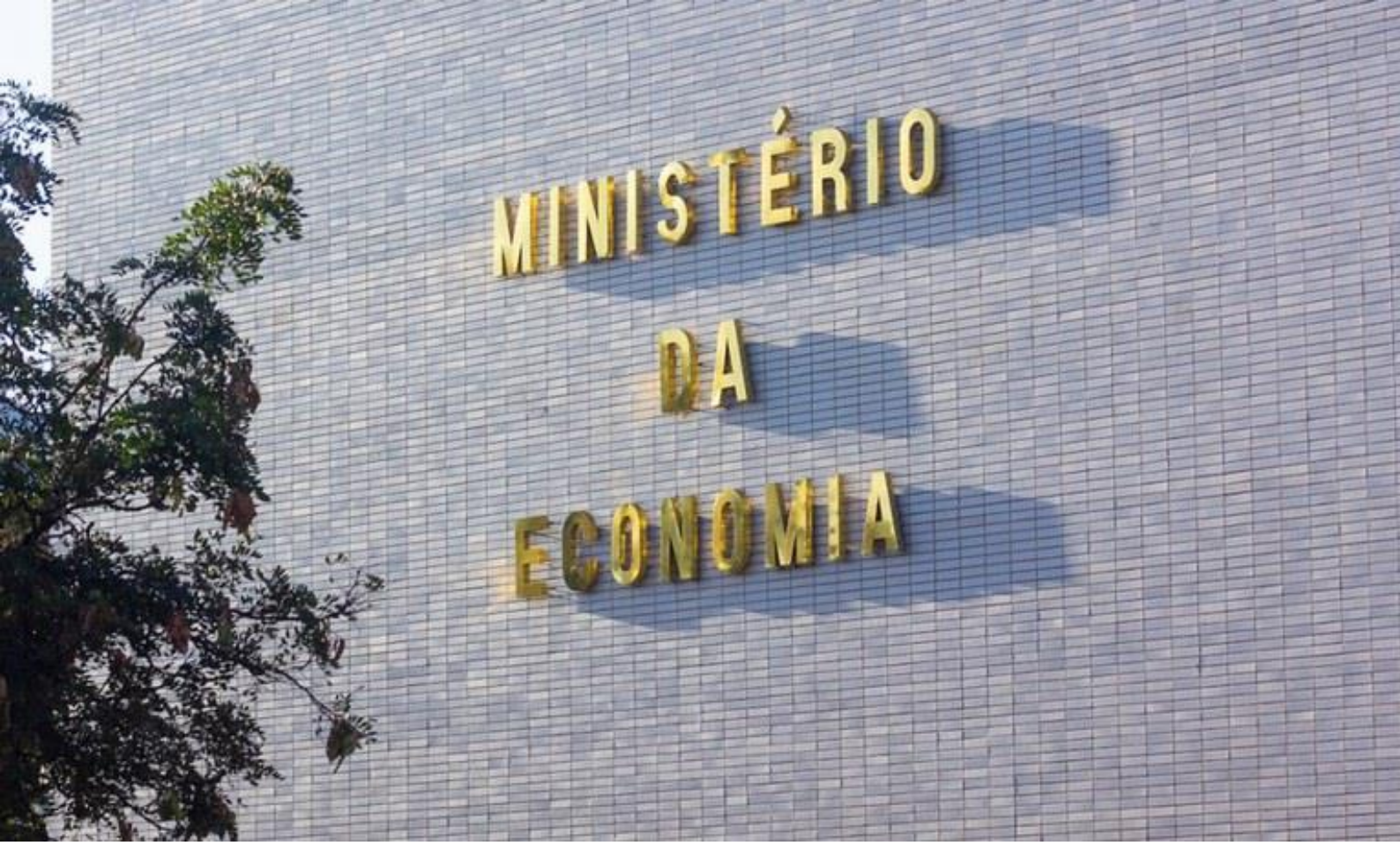

# Ministério da Economia

Ministro Paulo Roberto Nunes Guedes

Secretaria Especial de Desburocratização, Gestão e Governo Digital

Secretário Especial Leonardo José Mattos Sultani

Secretário Especial Adjunto Caio Castelliano de Vasconcelos

Secretaria de Gestão Secretário Renato Ribeiro Fenili Secretária Adjunta Elise Sueli Pereira Gonçalves

Departamento de Normas e Sistemas de Logística Diretor Everton Batista dos Santos

**Coordenação-Geral de Normas Coordenadora** Andrea Regina Lopes Ache

Coordenação-Geral dos Sistemas de Compras Governamentais Coordenador Diego César Santana Mendes

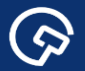

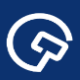

# Histórico de Versões

| DATA       | VERSÃO | DESCRIÇÃO                                                |
|------------|--------|----------------------------------------------------------|
| 01/11/2022 | 1.0    | Versão original                                          |
| 5/12/2022  | 1.1    | Alteração subtítulo 5.3.4<br>Desempate – incorporação de |
|            |        | telas sobre empate ficto.                                |

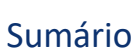

 $\bigcirc$ 

| 1.   | Apresentação5                                                               |
|------|-----------------------------------------------------------------------------|
| 2.   | Orientações Gerais6                                                         |
| 3.   | Participação em Licitações – Pregão Eletrônico7                             |
| 3.1  | L. Portal Nacional de Contratações Públicas – PNCP8                         |
| 3.2  | 2. Sistema de Cadastramento Unificado de Fornecedores – Sicaf11             |
| 4.   | Cadastramento de Propostas12                                                |
| 4.1  | L. Acesso ao sistema                                                        |
| 4.2  | 2. Fornecedor Brasileiro – Empresa de Grande Porte13                        |
| 4.3  | 3. Fornecedor Brasileiro – Microempresa/Empresa de Pequeno Porte/Equiparada |
| 4.4  | 1. Fornecedor Estrangeiro                                                   |
| 4.5  | 5. Inexequibilidade da Proposta                                             |
| 5.   | Sessão Pública32                                                            |
| 5.1  | L Acesso ao sistema                                                         |
| 5.2  | 2. Conhecendo a Guia Enviar lance                                           |
| 5.3  | 3 Envio de Lances                                                           |
|      | 5.3.1. Etapa Aberta                                                         |
|      | 5.3.2. Etapa Aberta (Tempo aleatório)39                                     |
|      | 5.3.3. Etapa Fechada                                                        |
|      | 5.3.4. Desempate                                                            |
|      | 5.3.5. Inexequibilidade de lances                                           |
|      | 5.3.6. Exclusão do lance pelo Fornecedor47                                  |
| 6.   | Quadros Informativos                                                        |
| 7.   | Legislação50                                                                |
| 8. N | /ais informações                                                            |

 $\bigcirc$ 

# 1. Apresentação

**(**\varphi)

A publicação da Lei n.º 14.133, em 1º de abril de 2021, representa um marco para a logística pública brasileira, projetando a expectativa de aperfeiçoamento do ambiente de negócios entre o mercado e a Administração, com ganhos disseminados por toda a sociedade.

Esta expectativa repousa sobre as inovações na disciplina da matéria trazidas pela nova lei e oriundas de fontes tão diversas como o conhecimento acumulado com a operacionalização das leis precedentes; a criatividade, o pioneirismo e o empenho de agentes públicos encarregados desta tarefa; a análise da legislação estrangeira; bem como o contato com o estado da arte em soluções tecnológicas no campo das compras governamentais.

A concretização desta promessa não é dada como certa e a transição para o novo regime será crucial, sobretudo, no que concerne ao aspecto da segurança jurídica. Em meio a este processo, o desafio que se apresenta para a Secretaria de Gestão da Secretaria Especial de Desburocratização, Gestão e Governo Digital do Ministério da Economia é monumental, sem exagero na qualificação. Isto porque a eficácia e aplicabilidade de diversos dispositivos da Nova Lei de Licitações e Contratos Administrativos depende da sua regulamentação e do desenvolvimento de soluções tecnológicas pela Secretaria, considerando-se os órgãos e entidades sob sua jurisdição.

A edição da Instrução Normativa n.º 73, de 30 de setembro de 2022, inscreve-se no esforço atualmente empreendido neste sentido. O normativo disciplina a aplicação do critério de julgamento por menor preço ou maior desconto às licitações eletrônicas para contratação de bens, serviços e obras, no âmbito da Administração Pública federal, direta e indireta. Seu advento possibilitará a realização de pregões eletrônicos por meio do Sistema de Compras do Governo federal (Compras.gov.br) a partir de 1º de novembro de 2022.

A presente publicação destina-se a orientar os atores envolvidos em tais procedimentos. Trata-se, pois, de manual operacional, em duas versões (Governo e Fornecedor), com foco nas adaptações do pregão eletrônico do Compras.gov.br às disposições da Lei n.º 14.133, de 2021, e da IN SEGES/ME n.º 73, de 2022.

# 2. Orientações Gerais

 $\textcircled{\baselinetic}{\baselinetic}$ 

Este manual contém orientações sobre os procedimentos a serem observados nos pregões eletrônicos realizados pelo Compras.gov.br conforme a Lei n.º 14.133, de 2021, e a IN SEGES/ME n.º 73, de 2022.

Todos os procedimentos descritos observam a legenda inscrita no rodapé da publicação:

Ações do Usuário - ações deliberadas do usuário logado no sistema, não necessariamente sucessivas, salvo quando indicado;

 ★ Regras do Sistema - reações automáticas do sistema conforme sua programação (o termo "sistema" é empregado em alusão aos diversos módulos integrados pelo Compras.gov.br);

🗅 Referências Normativas - disposições normativas relacionadas aos procedimentos descritos.

A descrição dos procedimentos adota como referência um exemplo hipotético de pregão eletrônico realizado pelo Ministério da Economia para aquisição de materiais permanentes nas condições especificadas.

Ressalta-se que o manual foi elaborado em paralelo à adaptação do Compras.gov.br às disposições da Lei n.º 14.133, de 2021, e da IN SEGES/ME n.º 73, de 2022. Por esta razão, devem ser desconsideradas as informações relativas ao ambiente de desenvolvimento do sistema (ambiente de homologação), presentes em algumas telas, assim como a data e o horário das telas.

A adaptação do sistema será processada de modo gradativo em face da sua complexidade técnica, sobretudo. Isto posto, as versões respectivas dos manuais (Governo e Fornecedor) serão atualizadas à medida em que novas funcionalidades do sistema forem disponibilizadas aos seus usuários.

# 3. Participação em Licitações – Pregão Eletrônico

 $\bigcirc$ 

Este tópico inicial dispõe sobre a participação em licitações de fornecedores especificamente na modalidade pregão eletrônico. Com advento da Nova Lei de Licitações e Contratos Administrativos (Lei nº 14.133/2021), os fornecedores devem estar preparados para as mudanças no modo de contratação adotado pelos órgãos e entidades da Administração Pública.

Nesse contexto foi criado no **Portal de Compras do Governo Federal – Compras.gov.br** um <u>ambiente</u> <u>específico para os fornecedores</u>, com acesso a <u>capacitação, legislação, manuais, sistemas e outras</u> <u>ferramentas</u>.

★ Para acessar o <u>ambiente fornecedor</u> basta entrar no Portal Compras.gov.br por meio do endereço eletrônico <u>https://www.gov.br/compras/pt-br</u>, e clicar na sessão conforme indicado na figura abaixo.

|              |                | Cogles de Coverno<br>E Portal de Compras do Governo Federal | Acesso à informação Legislação Acessola<br>O que você proc              | tdade • 0 Entree                                                                  |                |                     |
|--------------|----------------|-------------------------------------------------------------|-------------------------------------------------------------------------|-----------------------------------------------------------------------------------|----------------|---------------------|
|              |                | Sensiços mais acessados do govitr                           | 🔶 Serviços em destarque di                                              | o geviter 👻                                                                       |                |                     |
| m Escosseder | Agente Publico | 283. statetter                                              |                                                                         |                                                                                   | ATA Legislages | C Acesso ao Sistema |
| 1            |                | Webinar                                                     |                                                                         |                                                                                   | gov.br         |                     |
|              |                | SEMANA DO<br>PREGÃO ELETRÔNICO                              | Parte I<br>Normativo<br>03, 04 e 05/10   15h<br>youtube.com/MEStreaming | Parte II<br>Sistema do Pregão Eletró<br>06 e 07/10   15h<br>poutube com/MPStreams | nico           |                     |
|              |                | PELA LEI N.º 14.133/21                                      |                                                                         |                                                                                   | Compras.gov.br |                     |
|              |                |                                                             |                                                                         |                                                                                   |                |                     |

Tela 1 – Página inicial Compras.gov.br

★Na sequência o Portal abre a página específica com os botões <u>Capacite-se</u>, <u>Lei de Licitações</u>, <u>Legislação</u> entre outras opções.

|             |                   | Optic di Otemic - Acesso à Informação La     Portal de Compras do Governo Federal. | grinçlo Acesishidado 6 0 (Intern<br>O que socé procura? Q |                                               |                   |
|-------------|-------------------|------------------------------------------------------------------------------------|-----------------------------------------------------------|-----------------------------------------------|-------------------|
| Capacite-se | Lei de Licitações |                                                                                    |                                                           | A Legislação                                  | Acesso ao Sistema |
|             |                   | MEBINAR<br>RIENTAÇÕES GERAIS SOBRE A<br>N MENOR PREÇO<br>MAIOR DESCONT             |                                                           | 4 de outubro   15h<br>youtube.com/MPStreaming | gov.br            |

Tela 2 – Ambiente do Compras.gov.br para Fornecedores

# 3.1. Portal Nacional de Contratações Públicas – PNCP

 $\bigcirc$ 

O **Portal Nacional de Contratações Públicas – PNCP** é o sítio eletrônico oficial destinado à divulgação centralizada e obrigatória dos atos exigidos pela Nova Lei de Licitações e Contratos Administrativos (Lei nº 14.133/2021), para a publicação inclusive de **editais e seus anexos**, pelos órgãos e entidades da Administração Pública.

O acesso ao **PNCP é gratuito e universal**, qualquer pessoa física ou jurídica poderá realizar pesquisas ou consultas, não sendo necessário cadastro ou ter usuário e senha.

★No PNCP (www.pncp.gov.br) o fornecedor pode acessar diretamente aos editais e avisos de contratações em andamento no país.

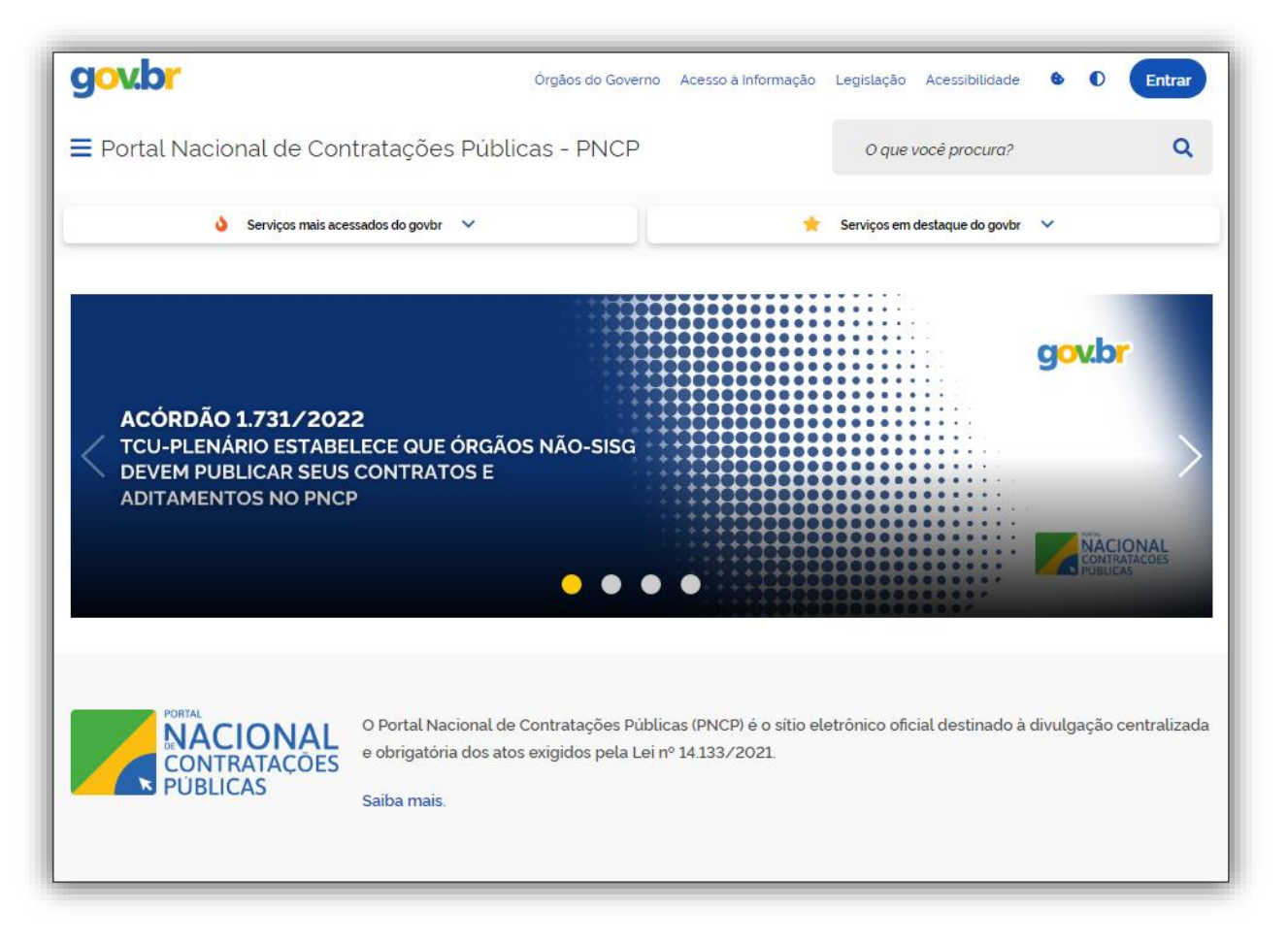

Tela 3 – Tela Inicial PNCP

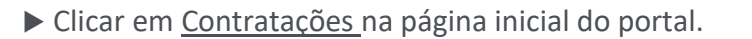

 $\textcircled{\basis}$ 

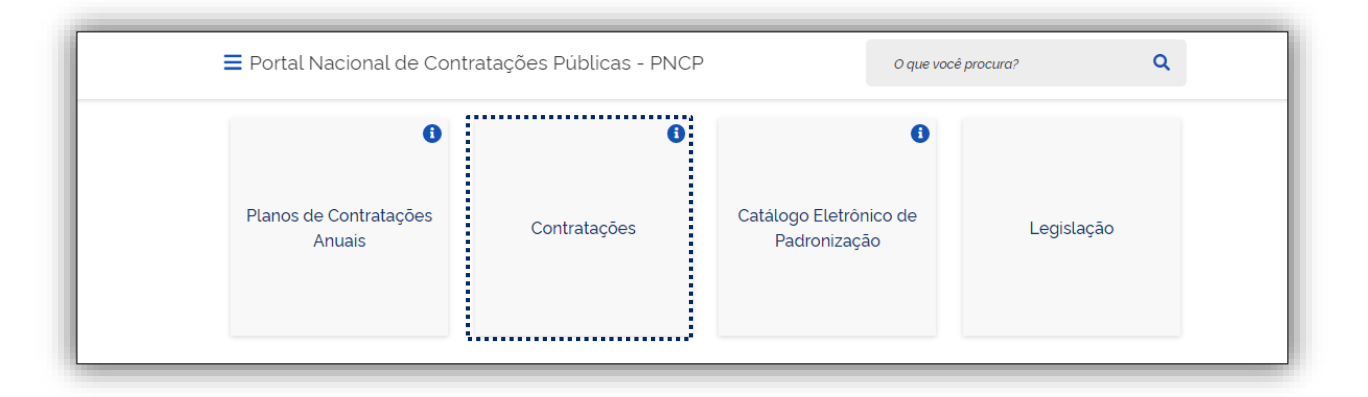

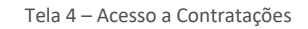

▶ Na aba <u>Editais e Avisos de Contratações</u>, informar os <u>parâmetros para pesquisa</u> como: a receber/recebendo proposta, em julgamento/propostas encerradas entre outros.

★ O sistema abre uma lista de Editais e Avisos de Contratações.

|                                                                                                    | tratações r abticas                                                                                                    |                                                                                                    |                                                                                                    | buscul no Price                                                                                                    |                                                                                                    |                                                                                             |                                     |
|----------------------------------------------------------------------------------------------------|----------------------------------------------------------------------------------------------------|----------------------------------------------------------------------------------------------------|----------------------------------------------------------------------------------------------------|----------------------------------------------------------------------------------------------------|----------------------------------------------------------------------------------------------------|---------------------------------------------------------------------------------------------|-------------------------------------|
| onsulte os diversos instrumentos convocatório                                                                                    | s para compra de produtos, serviços e                                                                                                    | outros interesses da administraç                                                                                                    | ção pública.                                                                                                    |                                                                                                    |                                                                                                    |                                                                                             |                                     |
| Palavra-chave                                                                                                    |                                                                                                    | s                                                                                                    | Status                                                                                                    |                                                                                                    |                                                                                                    |                                                                                             |                                     |
| Digite um termo para pesquisar                                                                                                   |                                                                                                    |                                                                                                    | A Receber/Recebendo     Encerradas                                                                                                    | Proposta                                                                                                    | Em Julgame                                                                                                    | nto/Propostas                                                                               | Encerradas                          |
|                                                                                                    |                                                                                                    |                                                                                                    |                                                                                                    |                                                                                                    | Lin                                                                                                    | npar                                                                                        | Q, Pesquisar                        |
| ditais e Avisos de Con                                                                                                    | tratações A Receb                                                                                                    | er/Recebendo                                                                                                    | Propostas                                                                                                    |                                                                                                    |                                                                                                    |                                                                                             |                                     |
|                                                                                                    |                                                                                                    |                                                                                                    | ropottao                                                                                                    |                                                                                                    |                                                                                                    |                                                                                             |                                     |
| 幸 FILTROS                                                                                                    | 0                                                                                                    |                                                                                                    |                                                                                                    |                                                                                                    | Ordenar por: Ma                                                                                                    | is recente                                                                                  | Ŧ                                   |
|                                                                                                    |                                                                                                    |                                                                                                    |                                                                                                    |                                                                                                    |                                                                                                    |                                                                                             |                                     |
| Modalidades da compra                                                                                                    | •                                                                                                    |                                                                                                    |                                                                                                    |                                                                                                    |                                                                                                    |                                                                                             |                                     |
| Modalidades da compra                                                                                                    | Avis                                                                                                    | n° 00052/2022 Última Atua                                                                                                    | lização: 27/10/2022 Id                                                                                                    | contratação PNCP: 15126                                                                                                    | 437000143-1-000623                                                                                                    | //2022                                                                                      |                                     |
| Modalidades da compra<br>Selecione<br>Órgãos                                                                                     | Avis     Órgá     Obje     paci                                                                                                    | o nº 00052/2022 Útima Atua<br>o: EMPRESA BRASILEIRA DE SER<br>to: Aquisição de peças e acessór<br>intes do Hospital Universitário de                                                                                                    | Ilização: 27/10/2022 Id (<br>RVIÇOS HOSPITALARES L<br>ios para equipamentos des<br>e Juiz de Fora, filial EBSERH                                                                                                    | contratação PNCP: 15126<br>ocal: Juiz de Fora/MG<br>ertos no Pregão Eletrônic                                                                                                    | 437000143-1-00062;<br>o nº 0046/2022. com                                                                                                    | 1/2022<br>i intuito de aten                                                                 | Ider os                             |
| Modalidades da compra Selecione Órgãos Selecione                                                                                 | Avis<br>Órgi<br>Obje<br>paci                                                                                                    | o nº 00052/2022 Última Atua<br>o: EMPRESA BRASILEIRA DE SER<br>to: Aquisição de peças e acessór<br>intes do Hospital Universitário de                                                                                                    | lização: 27/10/2022 Id (<br>RVIÇOS HOSPITALARES L<br>ios para equipamentos des<br>Juiz de Fora, filial EBSERH                                                                                                    | contratação PNCP: 15126<br>ocal: Juiz de Fora/MG<br>ertos no Pregão Eletrônic                                                                                                    | 437000143-1-000627<br>o nº 0046/2022, com                                                                                                    | 1/2022<br>I intuito de aten                                                                 | ider os                             |
| Modalidades da compra Selecione Órgãos Selecione Unidades compradoras                                                            | Avis     Órgi     paci     Falix     Cite     Cite | or 00052/2022 Última Atua<br>or EMPRESA BRASILEIRA DE SEF<br>to: Aquisição de peças e acessor<br>intes do Hospital Universitário de<br>al nº 89/2022 Última Atualizar<br>o: MUNICIPIO DE ARAPOT Los                                                                                                    | lização: 27/10/2022 Id d<br>RVIÇOS HOSPITALARES L<br>ios para equipamentos des<br>e Juiz de Fora, filal EBSERH<br>ção: 27/10/2022 Id cont<br>cat: Arapoti/PR                                                                                                    | contratação PNCP: 15126<br>ocal: Juiz de Fora/MG<br>ertos no Pregão Eletrônic<br>ratação PNCP: 75658377                                                                                      | 437000143-1-00062;<br>o nº 0046/2022, com<br>                                                                                                    | 1/2022<br>I intuito de aten<br>022                                                          | ider os                             |
| Modalidades da compra<br>Selecione<br>Órgãos<br>Selecione<br>Unidades compradoras<br>Selecione                                   | Avis     Órgg     Obje     Pacie     City     City     City     City     City     City     City     City     City     City     City                                                                                                    | on ° 00062/2022 Última Atua<br>o: EMPRESA BRASILEIRA DE SEF<br>to: Aquicição de peças e acessó<br>intes do Hospital Universitário de<br>al nº 89/2022 Última Atualizad<br>o: MUNICIPIO DE ARAPOTI Lo<br>to: Registro de preços para aquis                                                                                                    | lização: 27/10/2022 Id (<br>RVIÇOS HOSPITALARES L<br>icos para equipamentos des<br>Juiz de Fora, filial EBSERH<br>ção: 27/10/2022 Id cont<br>cal: Arapoti/PR<br>ição de gêneros alimenticio                                                                                                    | contratação PNCP: 15126<br>ocal: Juiz de Fora/MG<br>ertos no Pregão Eletrônic<br>ratação PNCP: 75658377<br>is em geral. visando aten                                                         | 437000143-1-000623<br>o nº 0046/2022. com<br>000131-1-000034/20<br>Jer as necessidades d                                                                    | 1/2022<br>Intuito de aten<br>122<br>as Secretarias N                                        | ider os                             |
| Modalidades da compra<br>Selecione<br>Órgãos<br>Selecione<br>Unidades compradoras<br>Selecione<br>UFs                            | Avis     Órg     páci                                                                                                    | or 00052/2022 Útima Atua<br>or EMPRESA BRASILEIRA DE SEF<br>to: Aquicição de peças e acessor<br>intes do Hospital Universitário de<br>al nº 89/2022 Útima Atualiza<br>o: MUNICIPIO DE ARAPOTI Loc<br>to: Registro de preços para aquis<br>a: MUNICIPIO DE ARAPOTI Loc<br>o: MUNICIPIO DE ARAPOTI Loc                                                                                                    | Ilização: 27/10/2022 Id d<br>RVIÇOS HOSPITALARES L<br>too para equipamentos des<br>5 Juiz de Fora, filial EBSERH<br>ção: 27/10/2022 Id cont<br>tat. Arapoti/PR<br>sição de gêneros alimenticio<br>ção: 27/10/2022 Id cont<br>tat. Arapoti/PR                                                                   | contratação PNCP: 15120<br>ocat: Juiz de Fora/MG<br>ertos no Pregão Eletrônic<br>ratação PNCP: 75658377<br>is em geral, visando aten<br>ratação PNCP: 75658377                               | 437000143-1-00062;<br>o nº 0046/2022, com<br>000131-1-000034/2(<br>der as necessidades o<br>000131-1-000033/2(                                              | 1/2022<br>intuito de aten<br>1022<br>as Secretarias N<br>1022                               | nder os                             |
| Modalidades da compra<br>Selecione<br>Órgãos<br>Selecione<br>Unidades compradoras<br>Selecione<br>UFs<br>Selecione               | Avis     Órg     Órg     Obje     Citic     Citic | on ° 00052/2022 Útima Atua<br>or EMPRESA BRASILEIRA DE SEF<br>to: Aquicição de peças e acessó<br>intes do Hospital Universitário de<br>al nº 89/2022 Útima Atualizad<br>or MUNICIPIO DE ARAPOTI – Lo<br>to: Registro de preços para aquis<br>al nº 88/2022 Útima Atualizad<br>or MUNICIPIO DE ARAPOTI – Lo<br>to: Contratação de pessos jurídi<br>do aberdera a necessidariar de ju                           | Itização: 27/10/2022 Id d<br>RVIÇOS HOSPITALARES L<br>Lois para equipamentos des<br>Juiz de Fora, filial EBSERH<br>Gão: 27/10/2022 Id cont<br>at. Arapoti/PR<br>at. Arapoti/PR<br>at. Arapoti/PR<br>at. Arapoti/PR<br>at. Arapoti/PR                                                                           | contratação PNCP: 15120<br>ocat: Juiz de Fora/MG<br>rertos no Pregão Eletrônic<br>ratação PNCP: 75658377<br>as em geral. visando aten<br>ratação PNCP: 75658377<br>ção de serviços de telefo | 437000143-1-000627<br>o nº 0046/2022.com<br>D00131-1-000034/22<br>der as necessidades d<br>D00131-1-000033/22<br>nia e implantação de                       | 1/2022<br>i intuito de aten<br>1/22<br>as Secretarias M<br>1/22<br>rede de interligi        | ideros ><br>Municipais.<br>ação, >  |
| Modalidades da compra<br>Selecione<br>Órgãos<br>Selecione<br>Unidades compradoras<br>Selecione<br>UFs<br>Selecione<br>Municipios | Avis     Órgg     Obje     pacie     v     Editu     Obje     v     Obje     v                                                                                                    | on ° 00052/2022 Útima Atua<br>o: EMPRESA BRASILEIRA DE SEF<br>to: Aquicição de peças e acessó<br>intes do Hospital Universitário de<br>a: MUNICIPIO DE ARAPOTI Lo<br>to: Registro de preços para aquis<br>a: MUNICIPIO DE ARAPOTI Lo<br>to: Registro de preços para aquis<br>a: MUNICIPIO DE ARAPOTI Lo<br>to: Contratação de pessoa jurídi<br>do atender as necessidades da A                                | Itização: 27/10/2022 Id d<br>RVIÇOS HOSPITALARES L<br>Lois para equipamentos des<br>Juiz de Fora, filial EBSERH<br>ção: 27/10/2022 Id cont<br>cat. Arapoti/PR<br>cat. Arapoti/PR<br>cat. Arapoti/PR<br>cat. Arapoti/PR<br>cat. Arapoti/PR<br>cat. Arapoti/PR                                                   | contratação PNCP: 15120<br>cocal: Juiz de Fora/MG<br>ertos no Pregão Eletrônic<br>ratação PNCP: 75658377<br>os em geral. visando aten<br>ratação PNCP: 75658377<br>ção de serviços de telefo | 437000143-1-000627<br>o nº 0046/2022.com<br>000131-1-000034/20<br>Jer as necessidades d<br>000131-1-000033/20<br>nia e implantação de                       | 1/2022<br>i intuito de aten<br>1/22<br>as Secretarias M<br>1/22<br>rede de interligi        | ider os ><br>Municipais.<br>ação, > |
| Modalidades da compra Selecione Órgãos Selecione Unidades compradoras Selecione UFs Selecione Municípios Selecione Selecione     | Avis     Órga     Obje     paci                                                                                                    | on ° 00052/2022 Útima Atua<br>o: EMPRESA BRASILEIRA DE SEF<br>to: Aquisição de peças e acessor<br>intes do Hospital Universitário de<br>un ° 89/2022 Útima Atualizat<br>o: MUNICIPIO DE ARAPOTI Los<br>to: Registro de preços para aquis<br>un ° 88/2022 Útima Atualizat<br>o: Contratação de pessoa jurídio<br>do atender as necessidades da J<br>o nº 00528/2022 Útima Atualizat<br>o: COMANDO DA MARINHA L | Ilização: 27/10/2022 Id d<br>RVIÇOS HOSPITALARES L<br>iso para equipamentos des<br>juiz de Fora, filial EBSERH<br>gão: 27/10/2022 Id cont<br>sal: Arapoti/PR<br>ção: 27/10/2022 Id cont<br>sal: Arapoti/PR<br>lização: 27/10/2022 Id cont<br>sal: Arapoti/PR<br>lização: 27/10/2022 Id cont<br>cal: Arapoti/PR | contratação PNCP: 15126<br>ocal: Juiz de Fora/MG<br>ertos no Pregão Eletrônic<br>ratação PNCP: 75658377<br>es em geral. visando aten<br>ratação PNCP: 75658377<br>ção de serviços de telefo  | 437000143-1-000622<br>o nº 0046/2022.com<br>000131-1-000034/2(<br>der as necessidades d<br>000131-1-000033/2(<br>nia e implantação de<br>4502000144-1-00643 | //2022<br>intuito de aten<br>122<br>as Secretarias 1<br>122<br>rede de interligi<br>18/2022 | nder os ><br>Municipais.<br>ação, > |

Tela 5- Lista de Editais e Avisos de Contratações

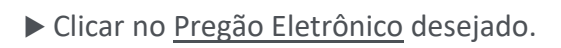

 $\bigcirc$ 

| E KPortal Nacional de Co                          | ontratações Públicas                  |                                                           | Buscar no                                                    | PNCP                    | ٩                    | 🛔 Entrar  |
|---------------------------------------------------|---------------------------------------|-----------------------------------------------------------|--------------------------------------------------------------|-------------------------|----------------------|-----------|
| > Estat:                                          |                                       |                                                           |                                                              |                         |                      |           |
| Contratações                                      |                                       |                                                           |                                                              |                         |                      |           |
| Editais e Avisos de Contrataç                     | ões Atas de Registro                  | de Preços Contrat                                         | tos                                                          |                         |                      |           |
| onsulte os diversos <u>instrumentos convocato</u> | rios para compra de produtos, serviço | s e outros interesses da adminis                          | tração pública.                                              |                         |                      |           |
| Palavra-chave                                     |                                       |                                                           | Status                                                       |                         |                      |           |
| Digite um termo poro pesquisor                    |                                       |                                                           | A Receiber/Receibendo Proposta     Encerradas                | Em Ju     Todos         | igamento/Propostas E | ncerradas |
|                                                   |                                       |                                                           |                                                              |                         | Limpar               | Pesquisar |
| ditais e Avisos de Co                             | ntratações A Rece                     | ber/Recebend                                              | o Propostas                                                  |                         |                      |           |
|                                                   |                                       |                                                           |                                                              |                         |                      |           |
| ± FILTROS                                         | 0                                     |                                                           |                                                              | Ordenar por             | Mais recente         | -         |
| Modalidades da compra                             | -                                     | Ital nº 00009/2022 Útlima A<br>gáo: MINISTERIO DA ECONOMI | Abualização: 14/10/2022 Id contrataçã<br>A Local: Brasila/DF | PNCP: 00394460000541-1- | 000242/2022          | >         |
| Selectorie                                        |                                       |                                                           |                                                              |                         |                      |           |

Tela 6 – Pesquisa Edital

▶ Para acessar a íntegra do edital e a relação anexada de itens, clicar <u>na aba arquivos</u>.

| Portal Nacional de Contratações Públicas                                                                             | Buscar no PNCP            | Q 🔒 Entrar             |
|----------------------------------------------------------------------------------------------------|---------------------------|------------------------|
|                                                                                                    |                           |                        |
| Edital nº 00009/2022 Acessar Contratação                                                                             |                           |                        |
| Último otualização 14/20/2022                                                                                        |                           |                        |
| Local: Braslia/DF Órgão: MINISTERIO DA ECONOMIA Unidade compradora: 200999 - MINISTÉRIO DA ECON                      | DMIA                      |                        |
| Modalidade da compra: Pregão - Eletrónico Amparo legal: Lei 14133/2021. Art. 28, 1 Tipo: Edital Modo de              | Disputa: Aberto-Fechado   | Registro de preço: Não |
| Data de divulgação no PNCP: 14/10/2022 Situação: Divulgada no PNCP Data de início de recebimento de pr               | opostas: 03/10/2022 08:00 | (horário de Brasilia)  |
| Data fm de recebimento de propostas: 18/10/2022 10:00 (horário de Brasilia)                                          |                           |                        |
| Id contratação PNCP: 00394460000141-1-000242/2022 Fonte: Compresign/br                                               |                           |                        |
| Objeto:                                                                                                    |                           |                        |
| Materiais permanentes, conforme condições, quantidades e exigências estabelecidas.                                   |                           |                        |
| Informação complementar:                                                                                             |                           |                        |
| Para as respostas de esclarecimentos e impugnações deste edital acesse o linic https://hom.comprae.net.gov.br/acesso | asp?url=/quadro-200999-05 | -00009-2022            |
| VALOR TOTAL ESTIMADO<br>DA COMPRA                                                                                    |                           |                        |
| R5 209 999 50                                                                                                    |                           |                        |
|                                                                                                    |                           |                        |
| Itens Arquivos Histórico                                                                                             |                           |                        |

Tela 7 – Editais e relação de itens

 $\textcircled{\basis}$ 

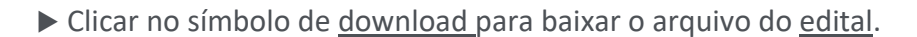

 $\bigcirc$ 

| Nome 0                            | Data 🗘     | Tipo 🗘                      | Baixar 🗧 |
|-----------------------------------|------------|-----------------------------|----------|
| Edital de Aviso de Disp. Elet. 36 | 24/10/2022 | Aviso de Contratação Direta | ٠ 🗶      |

| Tela | 8 – | Baixar | arquivos |
|------|-----|--------|----------|
|------|-----|--------|----------|

### 3.2. Sistema de Cadastramento Unificado de Fornecedores - Sicaf

Após conhecidas as regras do edital, o fornecedor interessado em participar da licitação, na forma eletrônica, <u>caso não possua cadastro no Sistema de Cadastramento Unificado de Fornecedores - Sicaf,</u> <u>deverá credenciar-se previamente no sistema (https://www.gov.br/compras/pt-br/fornecedor).</u>

□ Sobre a necessidade do <u>credenciamento prévio no Sicaf</u> vide art. 13 da IN SEGES/ME nº 73, de 30 de setembro de 2022, e IN SEGES nº 3, de 26 de abril de 2018 (que estabelece as regras de funcionamento do Sicaf).

| SICAF                                                                               | O SICAF é a porta de entrada para que fornecedores (empresas ou pessoas físicas)<br>comecem a vender para os órgãos do governo. No SICAF também ficam registradas as<br>ocorrências durante as execuções dos contratos celebrados com a Administração<br>Pública. |
|-------------------------------------------------------------------------------------|----------------------------------------------------------------------------------------------------|
| Também é necessá<br>diário para empresa<br>neste ambiente, o<br>todas as ferramenta | ario se cadastrar no Compras.gov.br, que é a ferramenta de trabalho<br>as e pessoas físicas realizarem suas vendas para o governo. Ao entrar<br>fornecedor acessa a "Área de trabalho", local onde estão reunidas<br>as do sistema.                               |
| Passo                                                                               | o a Passo Cadastre-se aqui Conheça o Compras.gov.br                                                                                                    |

#### Tela 9 - Cadastro Prévio Sicaf

★ Para maiores informações sobre o Sicaf e o cadastramento prévio o fornecedor poderá acessar os manuais do Sicaf no Compras.gov.br.

# 4. Cadastramento de Propostas

 $\bigcirc$ 

Neste tópico serão apresentadas as orientações para cadastramento de propostas por fornecedores brasileiros e estrangeiros. Como já informado em orientações gerais utilizou-se um exemplo hipotético, no ambiente de homologação do sistema, no qual foi cadastrado a <u>Relação de Itens do Pregão</u> <u>Eletrônico</u>, abaixo cujos os dados foram utilizados para o envio de propostas e lances por fornecedores fictícios.

| 25000 - MINISTERIO DA ECONOMIA<br>200999 - MINISTÉRIO DA ECONOMIA                                                              |                                                                                  |
|----------------------------------------------------------------------------------------------------|----------------------------------------------------------------------------------|
| RELAÇÃO DE ITENS - PI<br><u>1 - Itens da Licitação</u>                                                                         | REGÃO ELETRÔNICO Nº 2022-000                                                     |
| 1 - Forno microondas                                                                                                    |                                                                                  |
| Descrição Detalhada: Forno Microondas Capacidade: 30 L, Vol                                                                    | Itagem: 220 V, Características Adicionais: Com Prato Giratório , Cor: Branca     |
| Tratamento Diferenciado: Tipo I - Participação Exclusiva de Mê                                                                 | E/EPP/Cooperativas.                                                              |
| Aplicabilidade Decreto 7174/2010: Não                                                                                          | Critério de Julgamento: Menor Preço                                              |
| Quantidade Total: 90                                                                                                    | Critério de Valor: Valor Estimado                                                |
| Valor Total (R\$): 50.000,00<br>Intervalo Minimo entre Lances (R\$): 10,00<br>Local de Entrega (Quantidade): BRASİLIA/DF (90)  | Unidade de Fornecimento: Unidade                                                 |
| 2 - Frigobar                                                                                                    |                                                                                  |
| Descrição Detalhada: Frigobar Capacidade: 120 L, Tensão Alin                                                                   | nentação: 220 V, Cor: Branca                                                     |
| Tratamento Diferenciado: Tipo I - Participação Exclusiva de Mi                                                                 | E/EPP/Cooperativas.                                                              |
| Aplicabilidade Decreto 7174/2010: Não                                                                                          | Critério de Julgamento: Menor Preço                                              |
| Quantidade Total: 50                                                                                                    | Critério de Valor: Valor Estimado                                                |
| Valor Total (R\$): 50.000,00<br>Intervalo Minimo entre Lances (R\$): 10,00<br>Local de Entrega (Quantidade): BRASİLIA/DF (50)  | Unidade de Fornecimento: Unidade                                                 |
| 3 - Refrigerador duplex                                                                                                    |                                                                                  |
| Descrição Detalhada: Refrigerador Duplex Capacidade Refrige<br>Tratamento Diferenciado: Não                                    | raçao: 354 L, Sistema Degeio: Frost Free , Cor: Branca , Tensão Alimentação: 220 |
| Aplicabilidade Decreto 7174/2010: Não                                                                                          | Critério de Julgamento: Menor Preço                                              |
| Quantidade Total: 80                                                                                                    | Critério de Valor: Valor Estimado                                                |
| Valor Total (R\$): 170.000,00<br>Intervalo Minimo entre Lances (R\$): 10,00<br>Local de Entrega (Quantidade): BRASİLIA/DF (80) | Unidade de Fornecimento: Unidade                                                 |

Tela 10 – Relação de itens – Pregão Eletrônico

Nos próximos subtítulos deste capítulo será abordado o passo a passo para inclusão de propostas pelos fornecedores no sistema de Compras do Governo Federal.

# 4.1. Acesso ao sistema

▶ Entrar no Portal de Compras do Governo federal: www.gov.br/compras.

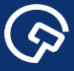

Acessar o <u>Sistema de Compras do Governo federal</u> (<u>https://www.gov.br/compras/pt-br</u>), clicando o botão indicado com a seta.

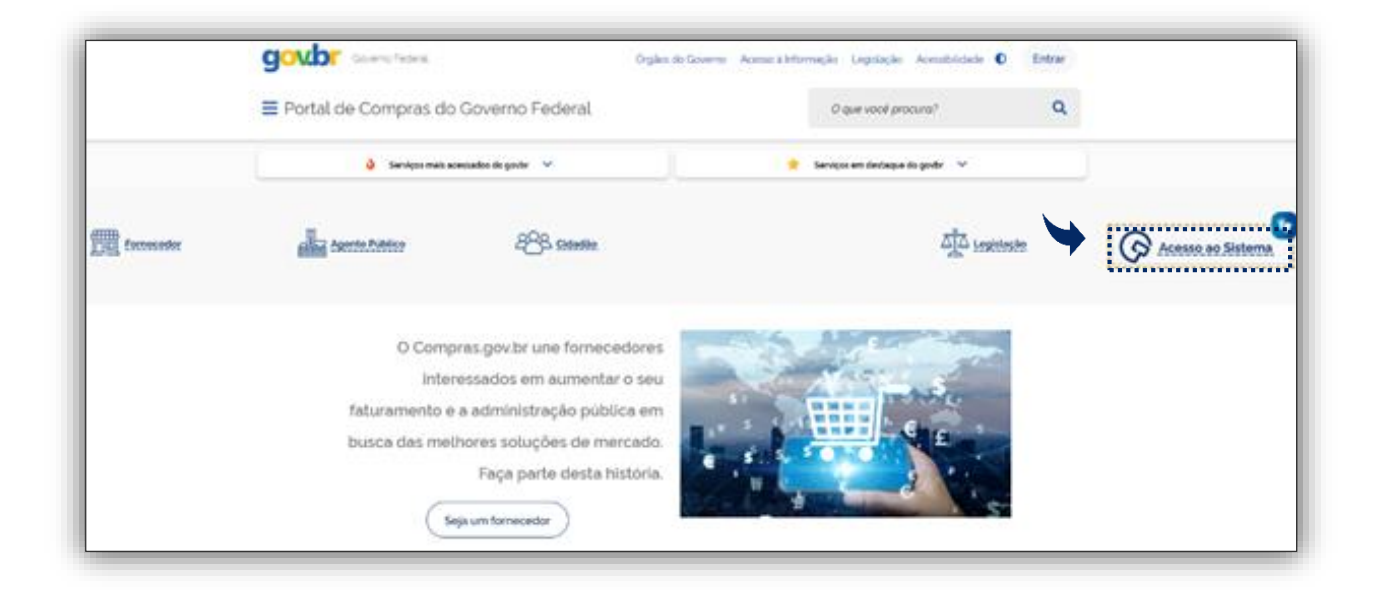

Tela 11 – Acesso ao Sistema

# 4.2. Fornecedor Brasileiro – Empresa de Grande Porte

As orientações a seguir correspondem ao <u>cadastramento de proposta por uma empresa de grande</u> porte.

▶ Fazer *login* no Compras.gov.br, com os dados da conta.gov.br, no perfil fornecedor brasileiro.

| 4                                                                                                    | Acesse sua Conta             |                |
|----------------------------------------------------------------------------------------------------|------------------------------|----------------|
| em-vindo ao Compras.gov.br!                                                                                                    | Selecione o perfit desejado. |                |
| tamos de cara nova: reunindo esforços para fornecer uma nova experiência aos                                                                                                    | Fornecedor Brasileiro        |                |
| ssos usuanos                                                                                                    |                              | <u> </u>       |
| tema? Clique na opção Quero me Cadastrar.                                                                                                    | govbr                        |                |
|                                                                                                    | 9                            |                |
| ÚLTIMAS NOTICIAS                                                                                                    | Ajuda                        | rar com Gov.br |
| Atualização do Aplicativo Compras.gov.br                                                                                                    |                              |                |
| O sistema Compras govbr estara indisponível a partir das 20h do día 23/09/2022 -<br>sexta-feira voltando a funcionar normalmente no día 25/09/2022 segunda-feira                                  | Fornecedor Estrangeiro       | >              |
| Um<br>Believen en 21/06/2022                                                                                                    |                              |                |
|                                                                                                    | • Countries                  |                |
| Exaurimento temporal da eficácia jurídica-normativa das Leis nº 8.666,<br>nº 10.520, e os arts. 1º a 47                                                                                           | Governo                      |                |
| a contar do dia 31 de março de 2023. o Sistema Compras govibr estará configurado<br>para recepcionar somente as licitações e contratações à luz da Lei 14133/2021 le<br>demais leite especificas: | THINKE O APLICATINO          |                |
| Pusicasio em 12/06/2002                                                                                                    | Compras.gov.br               |                |
| Textus as Matina                                                                                                    | App Store Google Play        |                |

Tela 12 – Login no Compras.gov.br

(

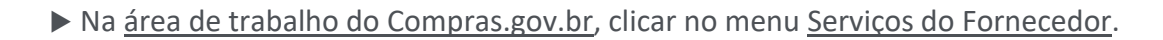

 $\textcircled{\basis}$ 

| Portal de Compras do Governo Federal                                                         | MINISTÉRIO DA ECONOMIA<br>Brasilia, 24 de Setembro de 2022                                                     |
|----------------------------------------------------------------------------------------------|----------------------------------------------------------------------------------------------------|
| Compras.gov.br                                                                               |                                                                                                    |
| MINISTÉRIO DA ECONOMIA                                                                       | 08.696.925/0001-20 - Fornecedor Jurídico 1 Grande Porte<br>Usuário: 957.248.750-71 - Fulano da Silva (fornec1) |
| Serviços do Fornecedor Sair                                                                  | SIASG - Ambiente Homologação                                                                                   |
| PLACAR DE LICITAÇÕES                                                                         |                                                                                                    |
| Última Atualização 03/02/2012                                                                | <u>4</u> Novas Licitações                                                                                      |
| Avisos Compras.gov.br                                                                        | ver todos avisos.»                                                                                             |
| Teste de Aviso na ATg <sup>2</sup><br>Pesquiga EGV-19/04/2013<br>Atendimento à Demanda 65614 |                                                                                                    |

Tela 13 – Área de Trabalho do Compras.gov.br

★ No menu <u>Serviços do fornecedor</u> pode ser realizado o <u>acesso direto ao SICAF, RDC eletrônico,</u> <u>Dispensa eletrônica entre outros serviços</u>.

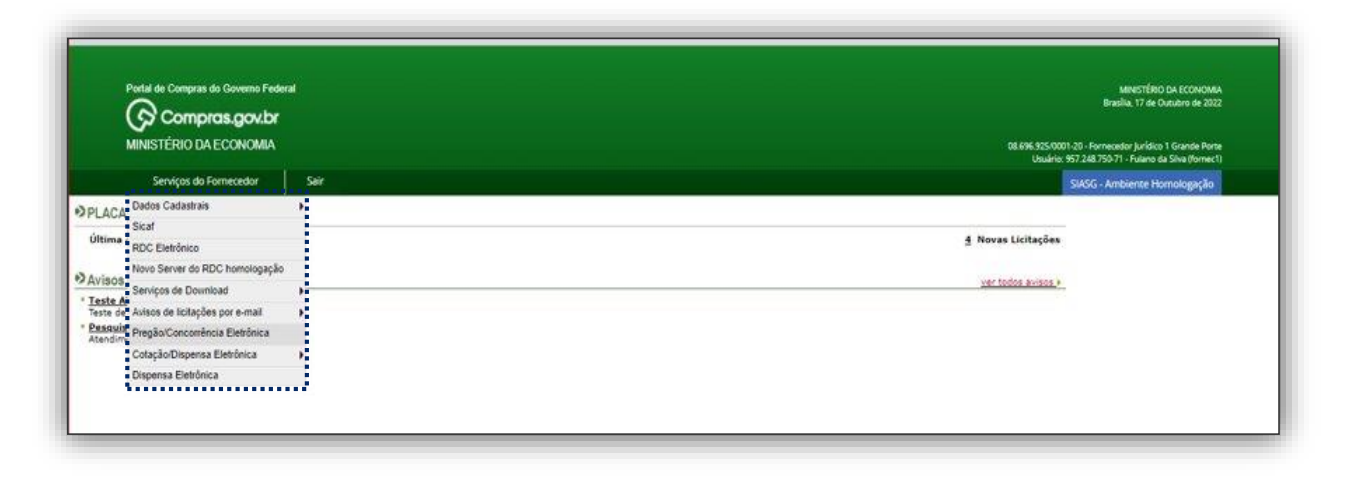

Tela 14 – Acesso a sistemas, serviços e informações

(<u></u>?

![](_page_15_Picture_0.jpeg)

# ► Selecionar Pregão/Concorrência Eletrônica.

| Potal de Compras do Governo Federal      |      | Melectified Da ECONOMA<br>Braslie, 17 de Oktobre de 2022                                                          |  |  |
|------------------------------------------|------|----------------------------------------------------------------------------------------------------|--|--|
| MINISTÉRIO DA ECONOMIA                   |      | 08.696.525.0001-20 - Fornecestor Jurístico 1 Grande Porte<br>Usuário: 957.248.750-71 - Futieno da Silva (formec1) |  |  |
| Serviços do Fornecedor                   | Salk | SIASG - Ambiente Homologação                                                                                      |  |  |
| PLACA Dados Cadastrais                   | •    |                                                                                                    |  |  |
| Última - RDC Elefrónico                  |      | 🛓 Novas Licitações                                                                                                |  |  |
| Novo Server do RDC homologação           |      |                                                                                                    |  |  |
| AVISOS Serviços de Doumload              |      | ver todos avisos e                                                                                                |  |  |
| Teste de Avisos de licitações por e-mail | 1    |                                                                                                    |  |  |
| Pregão/Concorrência Eletrônica           |      |                                                                                                    |  |  |
| Cotação/Dispensa Eletrônica              | , ,  |                                                                                                    |  |  |
| Dispensa Eletrônica                      |      |                                                                                                    |  |  |

![](_page_15_Figure_4.jpeg)

★ O sistema abre a <u>guia Pregão/Concorrência Eletrônica</u> com todas as operações disponíveis ao Fornecedor.

Clicar em Proposta e em seguida Cadastrar/Excluir.

| Portal de Compras do Governo Federal                                             | MINISTÉRIO DA ECONOMIA<br>Bradia, 17 de Caradam de 2022                                                        |
|----------------------------------------------------------------------------------|----------------------------------------------------------------------------------------------------|
| 🕼 Compras.gov.br                                                                 |                                                                                                    |
| MINISTÉRIO DA ECONOMIA                                                           | 08.696.925/0001.20 - Formecedor jurístico 1 Grande Porte<br>Usuário: 397.248.750-71 - Futare da Silva Normec1) |
| Serviços do Fornecedor Sair                                                      | SIASG - Ambiente Homologação                                                                                   |
| Pregão/Concorrência Eletrônica                                                   |                                                                                                    |
| mail para comunicação das ações ocorridas no certame: fulano@fornecjur1.ficticio |                                                                                                    |
| ara maia informações sobre o e-mail de comunicação, clique gogi,                 |                                                                                                    |
| Proposta Gadastrar/Excluir - <u>Consultar</u>                                    |                                                                                                    |
| SMAR                                                                             |                                                                                                    |
| Consultar declarações de ME/EPP/Equiparada por Pregão/Concorrência               |                                                                                                    |
| Acompanhar Julgamento/Habilitação/Admissibilidade                                |                                                                                                    |
| Registrar intenção de recurso                                                    |                                                                                                    |
| Registrar Recurso                                                                |                                                                                                    |
| Registrar Contrarrazão                                                           |                                                                                                    |
| Acompanhar Recursos                                                              |                                                                                                    |
| Visualizar Imougnações/Esclarecimentos/Avisos                                    |                                                                                                    |
| Consultar pregão/concorrência revogada, anulada ou abandonada                    |                                                                                                    |
| Enviar anexo/olanilha atualizada                                                 |                                                                                                    |
| Registrar Intenção de Participar do Cadastro de Reserva                          |                                                                                                    |

![](_page_15_Figure_8.jpeg)

★ Na tela seguinte o sistema abre a <u>guia para o Cadastramento de Proposta</u>, na qual deve ser informado <u>pelo menos um critério de pesquisa para localizar a licitação em andamento.</u>

(ら

▶ Informar o <u>número da Uasg</u>, e/ou <u>número da licitação</u> no campo correspondente.

 $\textcircled{\baselinetic}$ 

| @company and by             | Mmestratio DA (CONORA<br>Brasila, 17 de Dututro de 2022                                                         |
|-----------------------------|----------------------------------------------------------------------------------------------------|
| MINISTÉRIO DA ECONOMIA      | 08.655.555.0001.20 - Formacedor Jurídica 1 Graede Porte<br>Usuaire: 957.288.796.71 - Nution de Silver (Homer.1) |
| Serviços do Fornecedor Sair | SIASG - Ambiente Homologação                                                                                    |
| CADASTRAMENTO DE PROPOSTA   |                                                                                                    |
|                             |                                                                                                    |

Tela 17 – Pesquisa da licitação para cadastramento da proposta

▶ Clicar em incluir Proposta conforme o <u>nº da Licitação</u> que deseja participar.

| MINISTÉRIO DA ECONOMIA                                                             |                           |                        | 08, 696, 925,10001 - 2<br>1967 - ماملىسوال | 0 - Fornecedor Jurídico 1 G<br>1 248 750-71 - Fulano da Sil | rande Porte<br>va (fornec1) |
|------------------------------------------------------------------------------------|---------------------------|------------------------|--------------------------------------------|-------------------------------------------------------------|-----------------------------|
| Serviços do Fornecedor                                                             | Sair                      |                        | s                                          | IASG - Ambiente Homo                                        | Nogação                     |
| CADASTRAMENTO DE PROPOSTA                                                          |                           |                        |                                            |                                                             |                             |
| Clique no número da licitação para ver de<br>Horário de Brasilia: 17/10/2022 10:14 | talies.                   |                        | A                                          |                                                             |                             |
| Proposta Nº da li                                                                  | citação (Unid. de Compra) | Órgão                  | entrega propostas                          | SRP                                                         | ICMS                        |
| Incluir Proposta 92022 ()<br>Voltar                                                | Pregilo) 200999           | MINISTÉRIO DA ECONOMIA | 18/10/2022 10:00                           | Não                                                         | Não                         |

![](_page_16_Figure_6.jpeg)

★ Na sequência o sistema abre a tela correspondente a <u>licitação com todas as informações do certame</u> escolhido.

★ No caso em tela <u>o benefício cadastrado no sistema</u> pelo órgão licitante aparece para os<u>itens 1 e 2</u>
 <u>que são exclusivos de ME/EPP/Equiparada</u> e estarão <u>com os campos bloqueados.</u>

| Portal de Compras do Governo Federal                                                                                                    |                                                                                                    |                                                                                         |               |      |                 | MINISTÉRIO DA ECONOMIA<br>Brasilia, 17 de Outubro de 2022                                         |
|----------------------------------------------------------------------------------------------------|----------------------------------------------------------------------------------------------------|-----------------------------------------------------------------------------------------|---------------|------|-----------------|---------------------------------------------------------------------------------------------------|
| Compras.gov.br                                                                                                    |                                                                                                    |                                                                                         |               |      |                 |                                                                                                   |
| MINISTÉRIO DA ECONOMIA                                                                                                    |                                                                                                    |                                                                                         |               |      | 08.696.92<br>Us | 10001-20 - Fornecedor Jurídico 1 Grande Porte<br>ário: 957.248.750-71 - Fulano da Silva (fornec1) |
| Serviços do Fornecedor Sair                                                                                                    |                                                                                                    |                                                                                         |               |      |                 | SIASG - Ambiente Homologação                                                                      |
| POSTA                                                                                                    |                                                                                                    |                                                                                         |               |      |                 |                                                                                                   |
|                                                                                                    |                                                                                                    | MINISTÉRIO DA E                                                                         | CONOMIA       |      |                 |                                                                                                   |
|                                                                                                    |                                                                                                    | SECRETARIA DE                                                                           | GESTAD        |      |                 |                                                                                                   |
|                                                                                                    |                                                                                                    | Progati nº 02022 - [car                                                                 |               |      |                 |                                                                                                   |
| Nodo de Disputa: Aberto/Fechado                                                                                                    |                                                                                                    |                                                                                         |               |      |                 |                                                                                                   |
| Critério de Julgamento: Menor Preso/Maior                                                                                                    | Desconto                                                                                                    |                                                                                         |               |      |                 |                                                                                                   |
| Tipo de Objetos Bens Comuna                                                                                                    |                                                                                                    |                                                                                         |               |      |                 |                                                                                                   |
| Objetos Nateriais permanentes, conforme con                                                                                                    | dições, quantidades e exigências estabe                                                                                       | elecidas.                                                                               |               |      |                 |                                                                                                   |
| Data e horário para início da entrega de propo<br>Data e horário limites para entrega de propos<br>Data e horário considerados para início da ses    | stas: 03/10/2022 08:00<br>as: 18/10/2022 10:00<br>são pública: 18/10/2022 10:00                                               |                                                                                         |               |      |                 |                                                                                                   |
| Propostal<br>- Os valores devem ser informados com du<br>- O Valor Total deve ser igual ao Valor Unitá<br>- O Valor en deve ser igual ao Valor Unitá | s a quatro casas decimais sem pontos e<br>rio multiplicado pela Quantidade Estimas<br>e tablecare deve antecestado de estimas | com virgula. (Ex: R51.520,3000 -><br>da.<br>Intera a porte principale dista distante.). | 1520,30).     |      |                 |                                                                                                   |
| O(s) item(ns) 1 e 2 é(são) exclusivo(s)                                                                                                    | para ME/EPP/Equiparada e estarão                                                                                              | com os campos bloqueados.                                                               |               |      |                 |                                                                                                   |
| \$ 1.5 5 1.4 5 1.4 1.4 1.4 1.4 1.4 1.4 1.4 1.4 1.4 1.4                                                                                               | ******                                                                                                    |                                                                                         |               |      |                 |                                                                                                   |
|                                                                                                    | Tratamento                                                                                                    | Anlicabilidade                                                                          | Anlic, Margan | Maid | 014             |                                                                                                   |

Tela 19 – Informações do certame

 $( \mathfrak{S} )$ 

![](_page_17_Picture_1.jpeg)

 $\textcircled{\baselinetic}{\baselinetic}$ 

Sobre a apresentação da proposta deverá ser encaminhada pelo licitante exclusivamente por meio do sistema vide art. 18 da IN SEGES/ME nº 73, de 30 de setembro de 2022.

★ O fornecedor em questão poderá incluir proposta ao <u>item 3</u>, por tratar-se de empresa de grande porte.

★ Observar que o sistema trabalha <u>com até quatro casas decimais após a virgula.</u>

□ Sobre a possibilidade de o licitante oferecer ou não proposta em quantitativo inferior ao máximo previsto no edital vide inciso IV do art. 82 da Lei nº 14.133, de 1º de abril de 2021.

Informar nos campos correspondentes o valor unitário, valor total, a marca, o fabricante, o modelo/versão e a descrição detalhada do objeto.

| Serviço          |                                        |                            |                                   |                           |                | 08 | 3.696.925/0001-20 - Fornecedo             | or Jurídico 1 Grande Port                      |
|------------------|----------------------------------------|----------------------------|-----------------------------------|---------------------------|----------------|----|-------------------------------------------|------------------------------------------------|
|                  | s do Fornecedor Sa                     | ir                         |                                   |                           |                |    | Usuário: 957.248.750-71 -<br>SIASG - Ambi | - Fulano da Silva (fornec<br>iente Homologação |
| Caracte          | eres restantes: 5000                   |                            |                                   |                           |                |    |                                           |                                                |
| 2 Frigoba        | ır                                     | Tipo I                     | Não                               | Não                       | Unidade        | 50 | Valor Unit.(R\$)                          | Valor Total(R\$                                |
| Marca            |                                        |                            |                                   | Fabricante                |                |    |                                           | Modelo / Versão                                |
|                  |                                        |                            |                                   |                           |                |    |                                           |                                                |
| 3 <u>Refrige</u> | rador Duplex                           |                            | Não                               | Não                       | Unidade        | 80 | Valor Unit.(R\$)<br>2.500,0000            | Valor Total(R\$)                               |
| Marca            |                                        |                            |                                   | Fabricante                |                |    |                                           | Modelo / Versão                                |
| Forne            | :1                                     |                            |                                   | Fornec1                   |                |    |                                           | Fornec1                                        |
| Decesie          | Descricão Detalhada do Objeto Ofertado |                            |                                   |                           |                |    |                                           |                                                |
| Rofrig           | erador Dupley Canacidade               | Kelligelacau, JJT L, Jiste | ina Degelo. <u>Host Hee</u> , col | . Dialica, Telisao Alimei | ntaçao. 220. j |    |                                           |                                                |
| Refrig           | erador Duplex Capacidade               |                            |                                   |                           |                |    |                                           |                                                |
| Refrig           | erador Duplex Capacidade               |                            |                                   |                           |                |    |                                           |                                                |

![](_page_17_Figure_8.jpeg)

\* Atenção! Para serviços não será necessário informar marca, fabricante e modelo/versão.

▶ Na tela seguinte, <u>são apresentadas as declarações</u> exigidas dos licitantes, no ato de registro de suas propostas iniciais, em processos licitatórios e de contratações diretas, realizados no ambiente do Compras.gov.br, e com fulcro na Lei n.º 14.133, de 1º de abril de 2021.

Assinalar a opção desejada para formalização das declarações.

 $\bigcirc$ 

| Compres coubr                                                                                                    | Mersteno<br>Bradia, 17 de Or                                                                                                    | A ECONOMIA<br>tubro de 2022     |
|----------------------------------------------------------------------------------------------------|----------------------------------------------------------------------------------------------------|---------------------------------|
| MINISTÉRIO DA ECONOMIA                                                                                                    | 08.556.505.0001:00 - Fornecador Jurídico<br>Usuário: 557.248.75071 - Futaro di                                                                                                    | Grande Porte<br>Silva (fornec1) |
| Serviços do Fornecedor Sair                                                                                                    | SIASG - Ambiente Hou                                                                                                    | nologação                       |
| -                                                                                                    | Itens: (1 + 3) de 3                                                                                                    | Página: 1 de 1                  |
| erro Diferenciado Tipo II: Exigência de succonstatação de<br>erro Diferenciado Tipo II: Exigência de succonstatação de<br>erro Diferenciado Tipo III: Cota para participação exclusiva                  | na cupansia<br>Na Eseper Equipansia<br>a da NE ESPI Equipansia                                                                                                    |                                 |
| rais informações sobre empresais equiparadas a MEIEPP, o                                                                                                    | Noue and                                                                                                    |                                 |
| festo ciência em relação ao inteiro teor do ato<br>ilhistas assegurados na Constituição Federal d<br>iltivo e atendo aos requisitos de habilitação nel                                                  | convocatório e dos seus anexos, concordo com suas condições, declaro que minha proposta econômica compreenderá a integralidade dos custos para atendimento dos direitos<br>le 1988, nas lais trabalhistas, nas normas infralegas, nas convenções colecivas de trabalho e nos termos de ajustamento de conduta vigentes na data da sua entrega em<br>estabélecidos | O NÃO                           |
| iste impedimento à minha habilitação e comuni                                                                                                    | icarei a superveniência de ocorrência impeditiva ao órgão ou entidade contratante. 🐵 SIM                                                                                                    | ONÃO                            |
| pro o disposto no inciso XXXIII do art. 7º da C<br>prendiz, a partir de quatorze anos.                                                                                                    | onstituição Federal de 1988, que proibe o trabalho noturno, perigoso ou insalubre a menores de dezoito e de qualquer trabalho a menores de dezesseis anos, salvo na condição 🔹 SIM                                                                                                    | ⊖ NÃO                           |
| festo ciência em relação a todas as informaçõe                                                                                                    | s e condições locais para o cumprimento das obrigações objeto da licitação. 💌 🖲 51M                                                                                                    | ONÃO                            |
|                                                                                                    | sposto no inciso III do art. 5º, todos da Constituição Federal de 1988, que veda o tratamento desumano ou degradante. 👼 SIM                                                                                                    | ONÃO                            |
| rvo os incisos III e IV do art. 1º e cumpro o di                                                                                                    | usoa com deficiência e para neabilitado da Previdência Social, previstas em lei e em outras normas especificas. 🔘 🖲 SIM                                                                                                    | ONÃO                            |
| rvo os incisos III e IV do art. 1º e cumpro o di<br>pro as exigências de reserva de cargos para pe                                                                                                    |                                                                                                    |                                 |
| rvo ca incisos III e IV do art. 1º e cumpro o di<br>pro as exigências de reserva de cargos para pe<br>pro a reserva de cargos prevista em lei para ap                                                   | irendiz, bem como as reservas de cargos previstas em outras normas específicas, quando cabiveis. 🛛 😕 SIM                                                                                                    | ONÃO                            |
| ervo os incisos III e IV do art. 1º e cumpro o di<br>pro as exigências de reserva de cargos para pe<br>pro a reserva de cargos prevista em lei para ap<br>Os itens, cujo campo de proposta estiver em b | rendiz, ben como as reservas de cargos previstas em outras normas específicas, quando cabiveis.                                                                                                    | O NÃO                           |

![](_page_18_Figure_2.jpeg)

★ Atenção! A primeira declaração que trata da manifestação de ciência do inteiro teor do ato convocatório e dos seus anexos, e que a proposta econômica compreende a integralidade dos custos trabalhistas assegurados na Constituição Federal e demais leis trabalhistas **é obrigatória**.

| Itens: (1 - 2) de 2                                                                                                    |                         | Página: 1 de |
|----------------------------------------------------------------------------------------------------|-------------------------|--------------|
| atameno (Diemondani Tipo) Fancinazia Escataka da MERPPErgianarata<br>atameno Diemondani Tipo) II. Cola para pantopagia esclavina de<br>atameno Diemondani Tipo III. Cola para pantopagia esclavina de MERPPE-Espanarata                                                                                                    |                         |              |
| ara mai informaçãos extere empresas, esploaradas a MDEPP. clipas <u>april</u>                                                                                                    |                         |              |
| Manifesto ciência em relação ao inteiro teor do ato convocatório e dos seus anexos, concordo com suas condições, declaro que minha proposta econômica compreenderá a integralidade dos custos para atendimiento dos direitos<br>trabalhistas assegurados na Constituição Federal de 1989, nas leis trabalhistas, nas normas infralegais, nas converções coletivas de trabalho e nos termos de ajustamento de conduita vigentes na data da sua entrega em definitivo e<br>atendo aos regularios de habilitação indeies estabelicados. | ⊖ sem                   | NÃO          |
| inexiste impedimento à minha habilitação e comunicarei a superveniência de ocorrência impeditiva ao órgão ou entidade contratante.                                                                                                    | I SIM                   | O NÃO        |
| Cumpro o disposto no inciso XXXIIII do art. 7º da Constituição Federal de 1988, que proibe o trabalho noturno, perigoso ou insalubre a menores de dezoito e de qualquer trabalho a menores de dezesseis anos, salvo na condição de<br>aprendiz, a partir de quatorze anos.                                                                                                    | SIM                     | ○ NÃO        |
| Manifesto ciência em relação a todas as informações e condições locais para o cumprimento das obrigações objeto da licitação.                                                                                                    | • SIM                   | O NÃO        |
| 2bservo os incisos III e IV do art. 1º e cumpro o disposto no inciso III do art. 5º, todos da Constituição Federal de 1988, que veda o tratamento desumano ou degradante.                                                                                                    | ● SIM                   | O NÃO        |
| Cumpro as exigências de reserva de cargos para pessoa com deficiência e para reabilitado da Previdência Social, previstas em lei e em outras normas específicas.                                                                                                    | SIM                     | O NÃO        |
| Cumpro a reserva de cargos prevista em lei para aprendiz, bem como as reservas de cargos previstas em outras normas específicas, quando cabiveis.                                                                                                    | <ul> <li>5ІМ</li> </ul> | ⊖ NÃO        |
| bs.: Os itens, cujo campo de proposta estiver em branco, não serão cadastrados, podendo ser encaminhados posteriormente.                                                                                                    |                         |              |
| Voltar Incluir                                                                                                    |                         |              |

Tela 22 – Obrigatoriedade de Declaração

 $\bigcirc$ 

![](_page_19_Picture_1.jpeg)

![](_page_19_Picture_2.jpeg)

Tela 23 – Alerta do sistema obrigatoriedade de formalizar a 1ª declaração.

★ Caso o fornecedor não formalize as declarações poderá ser <u>inabilitado</u>, conforme aviso emitido pelo

sistema.

 $\bigcirc$ 

| Potal de Compras do Governo Federal Compras.gov.br MINISTÉRIO DA ECONOMIA                                                                                                    | hom.comprasinci govi na na<br>Senhor fornecido: voče na está formalizando esta declaração e<br>poderá ser inabilitado. Bhosha<br>Dr. Canvellar                                                                                                    | MINISTÉRIO (<br>a. 01 de Nove    | DA ECONIONIJA<br>Imbro de 2022                                              |
|----------------------------------------------------------------------------------------------------|----------------------------------------------------------------------------------------------------|----------------------------------|-----------------------------------------------------------------------------|
| Serviços do Fornecedor Sair                                                                                                    | SASG-Amit                                                                                                    | biente Hon                       | nologação                                                                   |
| Caracteres restantes: 5000                                                                                                    |                                                                                                    |                                  |                                                                             |
|                                                                                                    | Itens: (1 - 2) de 2                                                                                                    |                                  | Página: 1 de                                                                |
| va máx informaçãos salve empresan papipuradas a MEEPP clique <u>geal</u><br>Manifesto ciência em relação ao interior MEEPP clique <u>geal</u><br>Trabalhistas assegurados na Constituição Tederal de 1998, nas leis trabalhis<br>Kendo aos requestos de habilitação nedes establecidos.                                                                                                    | us anexos, concordo com suas condições, declaro que minha proposta econômica compreenderá a integralidade dos cuatos para atendimento dos direitos<br>Zas, nos normas infralegais, nas converções coletivas de trabalho e nos termos de ajustamento de conduta vigentes no data da sua entrego em definitivo e                                                          | SIM                              | O NÃO                                                                       |
| inexiste impedimento à minha habilitação e comunicarei a superveniência de                                                                                                    | ocorrência impeditiva ao órgão ou entidade contratante.                                                                                                    | SIM                              | O NÃO                                                                       |
|                                                                                                    | 988, que proibe o trabalho noturno, perigoso ou insalubre a menores de dezoito e de qualquer trabalho a menores de dezesseis anos, salvo na condição de                                                                                                    | ⊖ sim                            | NÃO                                                                         |
| Cumpro o disposto no inciso XXXIII do art. 7º da Constituição Federal de 19<br>aprendiz, a partir de quatorze anos.                                                                                                    |                                                                                                    |                                  |                                                                             |
| Cumpro o disposto no inciso XXXIII do art. 7º da Constituição Federal de 1<br>prendiz, a partir de quatorze anos.<br>Manifesto ciência em relação a todas as informações e condições locais para d                                                                                                    | o cumprimento das obrigações objeto da licitação.                                                                                                    | O SIM                            | O NÃO                                                                       |
| Cumpro o disposto ne inciso XXXIII do art. 7º da Constituição Federal de 11<br>prendiz, a partir de quatorze anos.<br>Manifesto cinica em relação a todas as informações e condições locais para e<br>Ubservo os incisos III e IV do art. 1º e cumpro o disposto no inciso III do art.                                                                                                    | o cumprimento das obrigações objeto da licitação.<br>. Sº, todos da Constituição Federal de 1988, que veda o trazamento desumano ou degradante.                                                                                                    | O SIM<br>O SIM                   | O NÃO                                                                       |
| Campro o disposto ne inciso XXXIII do art. 7º da Constituição Federal de 11<br>prendit, a partir de quatorze anos.<br>Aurífisto cinica em relisção a todas as informações e condições locais para e<br>Distervo os incisos III e IV do art. 1º e cumpro o disposto no inciso III do art.<br>Cumpro as exigências de reserva de cargos para pessoa com deficiência e par                                                                                                    | o cumprimento das obrigações objeto da licitação.<br>. 5º, todos da Constituição Federal de 1988, que veda o trazamento desumano ou degradante.<br>ra reabilitado da Previdência Social, previstas em lei e em outras normas específicas.                                                                                                    | O SIM<br>O SIM<br>O SIM          | ○ NÃO<br>○ NÃO<br>○ NÃO                                                     |
| Cumpro o disposto ne inciso XXXIII do art. 7º da Constituição Federal de 11<br>prendita, a partir de quatorze nanos.<br>Antifesto cláncia em relação a todas as informações e condições locais para e<br>Dibtervo os incisos III e IV do art. 1º e cumpro o disposto no inciso III do art.<br>Cumpro as exigências de reserva de cargos para pessoa com deficiência e par<br>Cumpro a reserva de cargos prevista em lei para aprendiz, bem como as rese                                                                                 | o cumprimento das obrigações objeto da licitação.<br>: 5º, todos da Constituição Federal de 1988, que veda o tratamento desumano ou degradante.<br>ra reabilitado da Previdência Social, previstas em lei e em outras normas específicas.<br>rivas de cargos previstas em outras normas específicas, quando cabíveis.                                                   | O SIM<br>O SIM<br>O SIM<br>O SIM | <ul> <li>NÃO</li> <li>NÃO</li> <li>NÃO</li> <li>NÃO</li> <li>NÃO</li> </ul> |
| Cumpro o disposto ne inciso XXXIII do art. 7º da Constituição Federal de 11<br>aprendiz, a partir de quatorze anos.<br>Manifesto ciência em relação a todas as informações e condições locais para e<br>Distervo os incisos III e IV do art. 1º a cumpro o disposto no incisos III do art.<br>Cumpro as exigências de reserva de curgos para pessoa com deficiência e par<br>Cumpro a reserva de cargos prevista em lei para a peendiz, bem como as rese<br>15:: Os itens, cujo campo de proposta estiver em branco, não serão cadastra | o cumprimento das obrigações objeto da licitação.<br>. 5º, todos da Constituição Federal de 1988, que veda o tratamento desumano ou degradante.<br>ra reabilitado da Previdência Social, previstas em lei e em outras normas específicas.<br>invas de cargos previstas em outras normas específicas, quando cabiveis.<br>idos, podendo ser encaminhados posteriormente. | O SIM<br>O SIM<br>O SIM<br>O SIM | O NÃO<br>O NÃO<br>O NÃO<br>O NÃO                                            |

Tela 24 – Declarações não formalizadas

\* Após a formalização das declarações o fornecedor poderá <u>confirmar a inclusão da proposta</u>.

Clicar em incluir em seguida o sistema solicitará a confirmação dos dados da proposta.

(

| Portal de Compras do Governo Federa                                                                                                    |                                                                                                    | Confirme os dados abaixo:                                                                                                    |                                 | FCONOMIA                   |
|----------------------------------------------------------------------------------------------------|----------------------------------------------------------------------------------------------------|----------------------------------------------------------------------------------------------------|---------------------------------|----------------------------|
|                                                                                                    |                                                                                                    | Brasilia.                                                                                                    | 21 de Outut                     | oro de 2022                |
| Co compression.co                                                                                                    |                                                                                                    | Empresa: 08.696.925/0001-20 - Fornecedor Juridico 1 Grande Porte                                                                                         |                                 |                            |
| MINISTERIO DA ECONOMIA                                                                                                    |                                                                                                    | Item: 3 - Valor Total: R\$ 200.000,0000 - Marca: Fornec1 08.696.925/0001-20 - Fornecedor Usuário: 957.248.750-71 - F                                     | Jurídico 1 Gr<br>Iulano da Silv | ande Porte<br>va (fornec1) |
| Serviços do Fornecedor                                                                                                    | Sair                                                                                                    | Antes da abertura da sessão pública do Pregão/Concorrência Eletrônica, SIASG - Ambie                                                                     | nte Homo                        | logação                    |
| ratamento Diferenciado 11po 1: Participação Exolusivi<br>ratamento Diferenciado Tipo II: Exigência de subcont<br>ratamento Diferenciado Tipo III: Cota para participaç<br>lara mais informações sobre empresas equiparadas i | i de MerePPrequiparada<br>iratação de MErEPP/Equiparada<br>ão exclusiva de ME/EPP/Equiparada<br>a ME/EPP, clique <u>aqui</u> . | certifique-se da entrega de sua proposta e comprove a exatidão dos<br>dados, através da opção Pregão/Concorrência Eletrônica -> Proposta<br>-> Consultar |                                 | 19465                      |
| Manifesto ciência em relação ao inteiro te<br>para atendimento dos direitos trabalhista<br>ajustamento de conduta vigentes na data                                                                                           | or do ato convocatório e dos<br>as assegurados na Constituig<br>da sua entrega em definitivo                                   | OK Cancelar nica compreenderá a integralidade dos custos<br>ições coletivas de trabalho e nos termos de                                                  | SIM                             | O <mark>n</mark> ão        |
| Inexiste impedimento à minha habilitação                                                                                                    | e comunicarei a superveniênc                                                                                                   | ia de ocorrência impeditiva ao órgão ou entidade contratante.                                                                                            | ● SIM                           | O NÃO                      |
| Cumpro o disposto no inciso XXXIII do a<br>dezesseis anos, salvo na condição de apre                                                                                                    | rt. 7º da Constituição Federal<br>ndiz, a partir de quatorze ano                                                               | de 1988, que proibe o trabalho noturno, perigoso ou insalubre a menores de dezoito e de qualquer trabalho a menores de<br>s.                             | ● SIM                           | ONÃO                       |
| Manifesto ciência em relação a todas as in                                                                                                    | formações e condições locais                                                                                                   | para o cumprimento das obrigações objeto da licitação.                                                                                                   | I SIM                           | ONÃO                       |
| Observo os incisos III e IV do art. 1º e cu                                                                                                    | mpro o disposto no inciso III c                                                                                                | do art. 5º, todos da Constituição Federal de 1988, que veda o tratamento desumano ou degradante.                                                         | I SIM                           | O NÃO                      |
| Cumpro as exigências <mark>d</mark> e reserva de cargo                                                                                                    | os para pessoa com deficiência                                                                                                 | e para reabilitado da Previdência Social, previstas em lei e em outras normas específicas.                                                               | I SIM                           | O NÃO                      |
| Cumpro a reserva de cargos prevista em l                                                                                                    | ei para aprendiz, bem como a                                                                                                   | s reservas de cargos previstas em outras normas específicas, quando cabiveis.                                                                            | ● SIM                           | O NÃO                      |
| Hbs.: Os itens, cujo campo de proposta est                                                                                                    | iver em branco, não serão cao                                                                                                  | dastrados, podendo ser encaminhados posteriormente.<br>Voltar Incluir                                                                                    |                                 |                            |
|                                                                                                    |                                                                                                    |                                                                                                    |                                 |                            |

Tela 25- Inclusão e Confirmação dos dados da Proposta

\*Atenção! No cadastramento da proposta para os critérios de julgamento menor preço e maior desconto o sistema solicitará o preenchimento dos dados da proposta, a formalização das declarações e a inclusão ao final, não há mais o campo para envio de documentos de habilitação. Os documentos de habilitação serão solicitados apenas do licitante vencedor pelo agente de contratação ou comissão em momento adequado.

□ No caso de inversão de fases vide §1º do art.18 da IN SEGES/ME nº 73, de 30 de setembro de 2022.

★ A possibilidade de inversão de fases, com a apresentação da documentação de habilitação e das propostas de modo simultâneo e anterior ao seu julgamento destas, ainda será implementada no sistema, conforme os §§ 1º e 2º do art. 8º da IN SEGES/ME n.º 73, de 2022.

# 4.3. Fornecedor Brasileiro – Microempresa/Empresa de Pequeno Porte/Equiparada

As orientações a seguir correspondem ao cadastramento de <u>proposta por uma</u> <u>Microempresa/Empresa de Pequeno Porte</u>.

★ No sistema podem ser verificados os três tipos de benefícios: Tipo I – Participação Exclusiva de Microempresa (ME)/Empresa de Pequeno Porte (EPP)/Cooperativa; Tipo II – Exigência de Subcontratação de ME/EPP/Cooperativa; e Tipo III – Cota para Participação Exclusiva de ME/EPP/Cooperativa. Entrar no Portal de Compras do Governo federal: www.gov.br/compras, acessar o Sistema de Compras do Governo Federal (Compras.gov.br), conforme tela 11 – Acesso ao Sistema, fl. 13 deste Manual.

▶ Efetuar login no sistema como <u>fornecedor brasileiro</u>, de acordo com a tela 12 – Login no Compras.gov.br, fl. 13 deste Manual.

Na sequência na área de trabalho do Compras.gov.br selecionar o menu <u>Serviços do Fornecedor</u>, e clicar em <u>Pregão/Concorrência Eletrônica.</u>

|           | Portal de Compras do Governo Federa |                    | MINISTÉRIO DA ECONOMIA<br>Brasilia, 17 de Outubro de 2022                         |  |
|-----------|-------------------------------------|--------------------|-----------------------------------------------------------------------------------|--|
|           | MINISTÉRIO DA ECONOMIA              | 85<br>Ubulitio     | 1.622/0001-06 - Fornecedor Jurídico 3 I<br>57.248.750-71 - Fulano da Silva (forne |  |
|           | Serviços do Fornecedor              | Sair               | SIASG - Ambiente Homologação                                                      |  |
| PLACA     | Dados Cadastrais                    | 3                  |                                                                                   |  |
|           | Sicaf                               |                    |                                                                                   |  |
| Ultima    | RDC Eletrônico                      | 4 Novas Licitações |                                                                                   |  |
|           | Novo Server do RDC homologação      |                    |                                                                                   |  |
| AVISOS    | Serviços de Download                | yer todos avisos » |                                                                                   |  |
| Teste de  | Avisos de licitações por e-mail     |                    |                                                                                   |  |
| · Pesquis | Pregão/Concorrência Eletrônica      |                    |                                                                                   |  |
|           | Cotação/Dispensa Eletrônica         |                    |                                                                                   |  |
|           | Disnensa Eletrônica                 |                    |                                                                                   |  |

Tela 26 – Seleção da modalidade de licitação

★ O sistema em seguida abre a <u>guia Pregão/Concorrência Eletrônica</u> com todas as operações disponíveis ao Fornecedor ME/EPP.

Clicar em Proposta e em seguida Cadastrar/Excluir.

 $\textcircled{\basis}$ 

|                                                                                  | MINISTERIO DA ECONOMIA<br>Brasilia, 17 de Outubro de 2022                                           |
|----------------------------------------------------------------------------------|----------------------------------------------------------------------------------------------------|
| MINISTÉRIO DA ECONOMIA                                                           | 35.947.422/0001-06 - Fornecedor Jurídico 3 ME<br>Usuário: 957 248.750 71 - Maino da Silve (fornec3) |
| Serviços do Fornecedor Sair                                                      | SIASG - Ambiente Homologação                                                                        |
| Pregão/Concorrência Eletrônica                                                   |                                                                                                    |
| mail para comunicação das ações ocorridas no certame: fulano@fornecjur3.ficticio |                                                                                                    |
| ra mais informações sobre o e-mail de comunicação, clique <u>agen</u>            |                                                                                                    |
| Proposta Cadastrar/Excluir Consultar                                             |                                                                                                    |
| Lances                                                                           |                                                                                                    |
| Consultar declarações de ME/EPP/Equiparada por Pregão/Concorrência               |                                                                                                    |
| Acompanhar Julgamento/Habilitação/Admissibilidade                                |                                                                                                    |
| Registrar intenção de recurso                                                    |                                                                                                    |
| Registrar Recurso                                                                |                                                                                                    |
| Registrar Contrarrazão                                                           |                                                                                                    |
| Acompanhar Recursos                                                              |                                                                                                    |
| Visualizar Impugnações/Esclarecimentos/Avisos                                    |                                                                                                    |
| <u>Consultar pregao/concorrencia revogada, anulada ou abandonada</u>             |                                                                                                    |
| Enviar anexo/ plannina acoanzaoa                                                 |                                                                                                    |

Tela 27 – Cadastrar Proposta ME/EPP

( ු

![](_page_22_Picture_0.jpeg)

★ Na guia de <u>Cadastramento de Proposta</u>, deve ser informado <u>pelo menos um critério de pesquisa</u> para localizar a licitação em andamento.

▶ Informar o <u>número da Uasg</u>, e/ou <u>número da licitação</u> no campo correspondente.

| pratina, 17 de Cutubro de 2022                                                                            |
|----------------------------------------------------------------------------------------------------|
|                                                                                                    |
| 5.925/0001-20 - Fornecedor Jurídico 1 Grande Porte<br>Usuário: 957.248.750-71 - Fulano da Silva (fornec1) |
| SIASG - Ambiente Homologação                                                                              |
|                                                                                                    |
|                                                                                                    |
|                                                                                                    |
|                                                                                                    |
|                                                                                                    |
|                                                                                                    |
|                                                                                                    |
|                                                                                                    |
|                                                                                                    |
|                                                                                                    |

Tela 28 – Pesquisa da licitação para cadastramento da proposta

▶ Clicar em incluir Proposta conforme o <u>nº da Licitação</u> que deseja participar.

|                                                                | s.gov.br                       |                                  |                        |                                       | Brasília, 17 de Outu                                    | bro de 2022                  |
|----------------------------------------------------------------|--------------------------------|----------------------------------|------------------------|---------------------------------------|---------------------------------------------------------|------------------------------|
| MINISTÉRIO DA E                                                | CONOMIA                        |                                  |                        | 35.947.6<br>Usuário: 957              | 22/0001-06 - Fornecedor J<br>248.750-71 - Fulano da Sil | urídico 3 ME<br>va (fornec3) |
| Serviços do For                                                | necedor Sai                    | ir                               |                        | SI                                    | ASG - Ambiente Homo                                     | logação                      |
| CADASTRAMENTO DE PROPO                                         | ISTA                           |                                  |                        |                                       |                                                         |                              |
| Clique no número da licitação<br>Horário de Brasília: 17/10/20 | para ver detalhes.<br>22 10:25 |                                  |                        |                                       |                                                         |                              |
| Proposta                                                       | Nº da licitação                | Cód.da UASG<br>(Unid. de Compra) | Órgão                  | Data/Hora limite<br>entrega propostas | SRP                                                     | ICM                          |
| Incluir Proposta<br>Voltar                                     | <u>92022</u> (Pregão)          | 200999                           | MINISTÉRIO DA ECONOMIA | 18/10/2022 10:00                      | Não                                                     | Não                          |

![](_page_22_Figure_8.jpeg)

★ O sistema abre a tela correspondente a licitação <u>com todas as informações do certame escolhido</u>.

▶ No caso de Microempresa, Empresa de Pequeno Porte ou Equiparada o sistema solicita a declaração pelo fornecedor de que esse não ultrapassou o limite de faturamento e cumpre os requisitos estabelecidos no art. 3º da Lei Complementar nº 123 de 14 de dezembro de 2006, sendo apto a usufruir do tratamento diferenciado previsto nos artigos 42 ao 49 da Lei Complementar nº 123 de 14 de dezembro de 2006, bem como de que não possui contratos com a Administração Pública cujo os valores somados extrapolem a receita bruta máxima admitida para enquadramento como empresa de pequeno porte.

 $\square$ 

**(**\varphi)

▷ O tratamento diferenciado às ME e EPP, previsto nos arts. 42 a 49 da Lei Complementar nº 123/2006, segue aplicável às licitações e contratos regidos pela Lei n.º 14.133/2021, consoante o disposto no art. 4º da nova lei.

| MINISTÉRIO DA ECONOMIA                                                                                                    | 35.947.622/0001-06 - Fornecedor Jurídio<br>Usuário: 957.248.750-71 - Exilano da Sina Ilo            |
|----------------------------------------------------------------------------------------------------|----------------------------------------------------------------------------------------------------|
| Serviços do Formecedor Sair                                                                                                    | SIASG - Ambiente Homologa                                                                           |
| ISTA                                                                                                    | 25.<br>25                                                                                           |
| MINISTÉRIO DA ECONOMIA                                                                                                    |                                                                                                    |
| SECRETARIA DE GESTÃO                                                                                                    |                                                                                                    |
| Pregão nº 92022 - (Lei Nº 14.133/2021)                                                                                                    |                                                                                                    |
| Modo de Disputa: Aberto/Fechado                                                                                                    |                                                                                                    |
| Critário de Julgamento: Menor Preço/Maior Desconto                                                                                                    |                                                                                                    |
| Tipo de Objeto: Bens Comuns                                                                                                    |                                                                                                    |
| Objeto: Materiais permanentes, conforme condições, quantidades e exigências estabelecidas.                                                                                                    |                                                                                                    |
| Data e horário para inicio da entrega de propostas: 03/10/2022 08/00<br>Data e horário Imites para entrega de propostas: 13/10/2022 10/00<br>Data e horário comiderados para inicio da esaés pública: 18/10/2022 10/00                                                                                                    |                                                                                                    |
| Propostai:<br>- Of salaves deven ser informados com duas a quatro casas decimais sem pontos e com virgula. (Ex: 851.520.3000 -> 1520.300);<br>- O Valivir Total deve ser i gual ao Valor Unitário multiplicado país Quantidade Estimada.<br>- O parentambas de desortos devena ser informados com duas casas decomiais sem pontos e com virgula. (Ex: 10.50%). |                                                                                                    |
| Senhor fornecedor, assinale SIM para a declaração abaixo, caso seja Microempresa, Empresa de Pequeno Porte ou Equiparada e deseje usufruir do tratamento estat<br>electênco, caso contráne asinale NÃO.<br>Para máis informáções sobre empresas equiparadas a NEIEPP, clique <u>açuj</u> .                                                                     | belecido nos artigos 42 ao 49 da Lei complementar 123 de 14 de dezembro de 2006 para essa licitaç   |
| Declaro, sob as penas da Lei, que não ultrapassei o limite de faturamento e cumpro os requisitos estabelecidos no Art. 3º da Lei Complementar nº 123, de 14 de d                                                                                                    | ezembro de 2006, sendo apto a usufruir do tratamento favorecido estabelecido nos artigos 42 ao 49 o |
| elerônico, caso contrán asimále N4O.<br>Para mais informações sobre empresas equiparadas a MEIEPP, clique <u>aqui</u> .<br>Deçlaro, sob as penas da Lei, que não utrapassei o limite de faturamento e cumpro os requisitos estabelecidos no Art. 3º da Lei Complementar nº 123, de 14 de d                                                                     | sezembro de 2006, sendo apto a usufruir do tratamento favorecido estabelecido nos artigos 42 ao 49  |

Tela 30 – Informações do Certame

★ Na sequência é apresenta pelo sistema a tela para inclusão da proposta.

□ Sobre a apresentação da proposta deverá ser encaminhada pelo licitante exclusivamente por meio do sistema vide art. 18 da IN SEGES/ME nº 73, de 30 de setembro de 2022.

\* O fornecedor em questão poderá incluir proposta aos três itens, por tratar-se de Microempresa.

\* Observar que o sistema trabalha com até <u>quatro casas decimais após a virgula</u>

□ Sobre a possibilidade de o licitante oferecer ou não proposta em quantitativo inferior ao máximo previsto no edital vide inciso IV do art. 82 da Lei nº 14.133, de 1º de abril de 2021.

Informar nos campos correspondentes o valor unitário, valor total, a marca, o fabricante, o modelo/versão e a descrição detalhada do objeto.

 $\square$ 

5

| os do Fornecedor — Sair<br>Scrição            | Tratamento                                                                                                    |                                                                                                    |                                                                                                    |                                                                         |                                                          | SIASG - Ambie                                                                                                    | nte Homologação                                 |
|-----------------------------------------------|----------------------------------------------------------------------------------------------------|----------------------------------------------------------------------------------------------------|----------------------------------------------------------------------------------------------------|-------------------------------------------------------------------------|----------------------------------------------------------|----------------------------------------------------------------------------------------------------|-------------------------------------------------|
|                                               |                                                                                                    | Aplicabilidade                                                                                            | Aplic. Margem                                                                                                    | Unid.                                                                   | Qtd.                                                     |                                                                                                    |                                                 |
| no Microondas                                 | Tipo I                                                                                                    | Não                                                                                                    | Não                                                                                                    | Unidade                                                                 | 90                                                       | Valor Unit.(R\$)<br>600,0000                                                                                                    | Valor Total(R\$)<br>54.000,0000                 |
| rca                                           |                                                                                                    |                                                                                                    | Fabricante                                                                                                    |                                                                         |                                                          |                                                                                                    | Modelo / Versão                                 |
| rneco<br>errição Detalhada do Obieto Ofertodo |                                                                                                    |                                                                                                    | Pomeca                                                                                                    |                                                                         |                                                          |                                                                                                    | Pornecs                                         |
| gobar                                         | Tipo I                                                                                                    | Não                                                                                                    | Não                                                                                                    | Unidade                                                                 | 50                                                       | 1.100,0000                                                                                                    | 55.000,0000                                     |
| <u>jobar</u>                                  | Tipo I                                                                                                    | Não                                                                                                    | Não                                                                                                    | Unidade                                                                 | 50                                                       | 1.100,0000                                                                                                    | 55.000,0000                                     |
| rca                                           |                                                                                                    |                                                                                                    | Fabricante                                                                                                    |                                                                         |                                                          |                                                                                                    | Modelo / Versão                                 |
| errição Detalhada do Obieto Ofertado          |                                                                                                    |                                                                                                    | Pornecs                                                                                                    |                                                                         |                                                          |                                                                                                    | Pornecs                                         |
| acteres restantes: 4935                       |                                                                                                    |                                                                                                    |                                                                                                    |                                                                         |                                                          |                                                                                                    |                                                 |
| rigerador Duplex                              |                                                                                                    | Não                                                                                                    | Não                                                                                                    | Unidade                                                                 | 80                                                       | Valor Unit.(R\$)<br>300,0000                                                                                                    | Valor Total(R\$)<br>240.000,0000                |
|                                               |                                                                                                    |                                                                                                    |                                                                                                    |                                                                         |                                                          |                                                                                                    |                                                 |
| rca                                           |                                                                                                    |                                                                                                    | Fabricante                                                                                                    |                                                                         |                                                          |                                                                                                    | Modelo / Versão                                 |
|                                               | ta miceología<br>a<br>mec3<br>mec4<br>mec3<br>mec4<br>mec4<br>actores restantes: 4888<br>actores restantes: 48888<br>actores restantes: 4888<br>actores restantes: 488 | a   a  med a  med a  med b a  med b a  mo b a  cris b b a b a  cris b b a b a b a b a b a b a b a b a b a | inpo 1 medo<br>medo<br>medo | Discondage         Tipo 1         Naio         Pabricante           med | Discondage     Tipo 1     Naio     Pabricante       Teks | Bit Indo Indo     National Indo Indo     Solution Indo       Sa     Fabricante       med:     Pormed:       Vectore restantes:     RSB | ta medi na indi na na indi na indi na indi indi |

![](_page_24_Figure_2.jpeg)

▶ Na tela seguinte, <u>serão apresentadas as declarações</u> exigidas dos licitantes, no ato de registro de suas propostas iniciais, em processos licitatórios realizados no ambiente do Compras.gov.br. e com fulcro na Lei n.º 14.133, de 1º de abril de 2021.

★ Atenção! A primeira declaração que trata da manifestação de ciência do inteiro teor do ato convocatório e dos seus anexos, e que a proposta econômica compreende a integralidade dos custos trabalhistas assegurados na Constituição Federal e demais leis trabalhistas **é obrigatória**, conforme telas 22 e 23, <u>fls. 18 e 19 deste Manual.</u>

★ Caso o fornecedor não formalize as declarações poderá ser inabilitado, conforme já informado na <u>Tela 24 - Declarações não formalizadas, fl. 19 deste Manual.</u>

Assinalar a opção desejada para formalização das declarações.

 $\textcircled{\baselinetic}$ 

|                                                                                                    | MINISTÊRIC<br>Brasília, 17 de C | DA ECONOMIA<br>Dutubro de 2022         |
|----------------------------------------------------------------------------------------------------|---------------------------------|----------------------------------------|
| (S Comprasgovbr                                                                                                    |                                 |                                        |
| MINISTERIO DA ECONOMIA Los de 12447.2000<br>Unadre 57243.7                                                                                                    | 0-71 - Fulano d                 | lor Jundico 3 ME<br>Sa Silva (fornec3) |
| Serviços do Formicedor Sair SUGG-                                                                                                    | Ambiente Ho                     | omologação                             |
| Caracteres resumes: Jour                                                                                                    |                                 |                                        |
| Itens: (1 - 3) de 3                                                                                                    |                                 | Página: 1 de                           |
| atamento Direnciato Tipo II Parliaginghi Dulavia du MELTPP Roglavanta<br>natamento Direnciato Tipo III. Cata para parliaginghi enclusiva di MELTPP Roglavanta<br>atamento Direnciato Tipo III. Cata para parliaginghi enclusiva di MELTPP Roglavanta                                                                                                    |                                 |                                        |
| na mala informaçãos salore empresas equipandas e MIDEPP, citya 1856                                                                                                    |                                 |                                        |
| lainfesto ciência em relação ao inteiro teor do ato convocatório e dos seus anexos, concordo com suas condições, declaro que minha proposta econômica compreenderá a integnalidade dos custos para atendimento dos direitos trabalhistas assegunados na<br>onstituição Federal de 1988, nas leis trabalhistas, nas normas infraiegais, nas convenções coletivas de trabalho e nos termos de ajustamento de conduta vigentes na data da sua entrega em definitivo e atendo aos requisitos de habilitação neis<br>trabalecidos. | O SIM                           | ○ NÃO                                  |
| nexiste impedimento à minha habilitação e comunicarei a superveniência de ocorrência impeditiva ao drgão ou entidade contratante.                                                                                                    | OSIM                            | O NÃO                                  |
| umpro o disposto no inciso XXXIII do art. 7º da Constituição Federal de 1988, que proíbe o trabalho noturno, perigoso ou insalubre a menores de dezoito e de qualquer trabalho a menores de dezesseis anos, salvo na condição de aprendiz, a partir di<br>uatorze anos.                                                                                                    | O SIM                           | ○ NÃO                                  |
| tanifesto ciência em relação a todas as informações e condições locais para o cumprimento das obrigações objeto da licitação.                                                                                                    | ○ SIM                           | O NÃO                                  |
| ibservo os inclos III e IV do art. 1º e cumpro o disposto no inciso III do art. 5º, todos da Constituição Federal de 1988, que veda o tratamento desumano ou degradante.                                                                                                    | ○ SIM                           | O NÃO                                  |
| umpro as exigências de reserva de cargos para pessoa com deficiência e para reabilitado da Previdência Social, previstas em lei e em outras normas específicas.                                                                                                    | OSIM                            | O NÃO                                  |
| umpro a reserva de cargos prevista em lei para aprendit, bem como as reservas de cargos previstas em outras normas específicas, quando cabiveis.                                                                                                    | O SIM                           | ○ NÃO                                  |
| ss. I Os itens, cujo campo de proposta estiver em branco, não serão cadastrados, podendo ser encaminhados posteriormente.                                                                                                    |                                 |                                        |
|                                                                                                    |                                 |                                        |

![](_page_25_Figure_3.jpeg)

\* Após formalização das declarações o fornecedor poderá confirmar a inclusão da proposta.

Clicar em incluir em seguida o sistema solicita a confirmação dos dados da proposta.

| Serviços do Fornecedor                                                                                                    |                                                                                                    | Guano: 07.37000077-bei                                                                                                    | iante Home              | Jogracijo |
|----------------------------------------------------------------------------------------------------|----------------------------------------------------------------------------------------------------|----------------------------------------------------------------------------------------------------|-------------------------|-----------|
| ra mais informações sobre empresas equiparad                                                                                             | las a ME/EPP, clique <u>aqui</u> .                                                                                  | Hom.comprasnet.gov.br                                                                                                    | iente nomo              | logaçao   |
| tanifesto ciência em relação ao inteiro<br>ara atendimento dos direitos trabalh<br>justamento de conduta vigentes na da                  | teor do ato convocatório e dos seus<br>istas assegurados na Constituição F<br>ta da sua entrega em definitivo e ate | Confirme os dados abaixo:<br>minenções coletivas de trabalho e nos termos de<br>Empresa: 25.258.500/0001-59 - Fornecedor Jurídico 5 Equiparada                       | () SIM                  | O NÃO     |
| nexiste impedimento à minha habilitaç                                                                                                    | ão e comunicarei a superveniência d                                                                                 | Item: 1 - Valor Total: RS 45.000,0000 - Marca: Fornec5                                                                                                    | <ul><li>● SIM</li></ul> | O NÃO     |
| cumpro o disposto no inciso XXXIII de<br>ezesseis anos, salvo na condição de a                                                           | o art. 7º da Constituição Federal de<br>prendiz, a partir de quatorze anos.                                         | Item: 2 - Valor Total: R\$ 50.000,0000 - Marca: Fornec5 a de dezoito e de qualquer trabalho a menores de<br>Item: 3 - Valor Total: R\$ 160.000,0000 - Marca: Fornec5 | ⊙ SIM                   | O NÃO     |
| anifesto ciência em relação a todas as informações e condições locais para<br>Antes da abertura da sessão pública do Pregão/Concorrência |                                                                                                    | Antes da abertura da sessão pública do Pregão/Concorrência                                                                                                    | <b>⊙</b> SIM            | O NÃO     |
| Observo os incisos III e IV do art. 1º e                                                                                                 | cumpro o disposto no inciso III do a                                                                                | Eletrônica, certifique-se da entrega de sua proposta e comprove a exatidão dos dados, através da opção Prenão/Concorrência Eletrônica                                | <ul><li>● SIM</li></ul> | O NÃO     |
| Cumpro as exigências de reserva de ca                                                                                                    | argos para pessoa com deficiência e                                                                                 | -> Proposta -> Consultar mas específicas.                                                                                                    | <ul><li>● SIM</li></ul> | O NÃO     |
| Cumpro a reserva de cargos prevista e                                                                                                    | em lei para aprendiz, bem como as re                                                                                | OK Cancelar reis.                                                                                                    | <b>⊙</b> SIM            | O NÃO     |
| os.: Os itens, cujo campo de proposta                                                                                                    | estiver em branco, não serão cadast                                                                                 | auus, pouenuu ser encanninauus postenormente.                                                                                                    |                         |           |

Tela 33 – Inclusão e Confirmação dos dados da Proposta

Atenção! No cadastramento da proposta para os critérios de julgamento menor preço e maior
 desconto o sistema solicitará o preenchimento dos dados da proposta, a formalização das declarações
 e a inclusão ao final, não há mais o campo para envio de documentos de habilitação. Os documentos

(

![](_page_26_Picture_1.jpeg)

□ No caso de inversão de fases vide §1º do art.18 da IN SEGES/ME nº 73, de 30 de setembro de 2022.

★ A possibilidade de inversão de fases, com a apresentação da documentação de habilitação e das propostas de modo simultâneo e anterior ao seu julgamento destas, ainda será implementada no sistema, conforme os §§ 1º e 2º do art. 8º da IN SEGES/ME n.º 73, de 2022.

# 4.4. Fornecedor Estrangeiro

 $\textcircled{\baselinetic}{\baselinetic}$ 

As orientações a seguir correspondem ao cadastramento de proposta por uma Empresa Estrangeira.

Em relação a participação de empresas estrangeiras vide Lei nº 14.133, de 1º de abril de 2021 e art.
 37 da IN SEGES/ME nº 73, de 30 de setembro de 2022.

Entrar no Portal de Compras do Governo federal: <u>www.gov.br/compras</u>, acessar o Sistema de Compras do Governo Federal (Compras.gov.br), tela 11 – Acesso ao Sistema, fl. 13 deste Manual.

Efetuar login no sistema como <u>fornecedor estrangeiro</u>, conforme tela abaixo.

|                                                                                                    | AMBIENTE DE HOMOLOGAÇÃO                           |      |
|----------------------------------------------------------------------------------------------------|---------------------------------------------------|------|
| Dom vinda og Company og bel                                                                             | Acesse sua Conta                                  |      |
| sem-vindo ao compras.gov.br:                                                                            | Selecione o perfit desejado.                      |      |
| stamos de cara nova, reunindo esforços para fornecer <b>uma nova experiência aos</b><br>Iossos usuários | 🔓 Fornecedor Brasileiro                           | >    |
| Clique na opção Quero me Cadastrar.<br>ULTIMAS NOTÍCIAS                                                 | Fornecedor Estrangeiro                            | ^    |
| Manutenção do Sistema                                                                                   | Informe o seu login                               |      |
| Publicado em 29/09/2021                                                                                 | Senha                                             |      |
| Informaçãos do Drogão Eletrônico apora na Área do Trabalho                                              | Informe sua senha                                 | 0    |
| Publicado em 29/09/2021                                                                                 | Esqueceu Login ou Senha? Recuperar Login ou Senha |      |
| Todas as Notícias                                                                                       | Cadastrar no Sicaf Cadastrar no Compras.go        | /.br |

Tela 34 – Login no Compras.gov.br fornecedor estrangeiro

★ Para logar no sistema o fornecedor estrangeiro deverá informar o <u>e-mail e a senha cadastrada no</u>
 <u>Compras.gov.br.</u>

★ Atenção! Para a obtenção da senha no Compras.gov.br o fornecedor estrangeiro deverá estar credenciado previamente no <u>Sistema de Cadastramento Unificado de fornecedores – Sicaf</u>, no qual

deve informar o <u>código identificador específico</u> (TIN ou outro adotado oficialmente pelo governo brasileiro) para identificação da empresa. (Vide <u>Manuais</u> Sicaf para empresas estrangeiras)

□ Sobre o credenciamento prévio no Sicaf vide IN SEGES nº 3, de 26 de abril de 2018 (que estabelece as regras de funcionamento do Sicaf).

▶ O sistema abre a área de trabalho do Compras.gov.br, em seguida no menu Serviços do Fornecedor.

| Compras.gov.br                                           |                           | Brasília, 17 de Outubro de 202                                                    |
|----------------------------------------------------------|---------------------------|-----------------------------------------------------------------------------------|
| MINISTÉRIO DA ECONOMIA                                   |                           | ESTRANG9999998 - Fornecedor Estrangeiro<br>Usuário: fornec12 - John Doe (fornec12 |
| Serviços do Fornecedor Sair                              |                           | SIASG - Ambiente Hornologação                                                     |
| PPLACAR DE LICITAÇÕES                                    |                           |                                                                                   |
| Última Atualização 03/02/2012                            | <u>4</u> Novas Licitações |                                                                                   |
| Avisos Compras.gov.br                                    | ver todos avisos »        |                                                                                   |
| Teste ATg - 16/12/2020<br>Teste de Aviso na ATg          |                           |                                                                                   |
| Pesquisa FGV - 19/04/2013<br>Atendimento à Demanda 65614 |                           |                                                                                   |
|                                                          |                           |                                                                                   |
|                                                          |                           |                                                                                   |

Tela 35 – Área de Trabalho do Compras.gov.br

Clicar em <u>Pregão/Concorrência Eletrônica</u>.

 $\textcircled{\baselinetic}$ 

|                                                                                                    |      |                                                        | MINISTERIO DA ECONON<br>Brasilia, 17 de Outubro de 20                         |
|----------------------------------------------------------------------------------------------------|------|--------------------------------------------------------|-------------------------------------------------------------------------------|
| MINISTÉRIO DA ECONOMIA                                                                                                    |      |                                                        | STRANG9999998 - Fornecedor Estrangein<br>Usuário: fornec12 - John Doe (fornec |
| Serviços do Fornecedor                                                                                                    | Sair |                                                        | SIASG - Ambiente Homologação                                                  |
| PLACA Alterar sua Senha<br>Última Serviços de Download<br>Ávisos de licitações por e-mail<br>Pregão/Concorrência Eletrônica | *    | <u>d</u> Novas Lichtações<br><u>ver todos avisos a</u> |                                                                               |
| Teste ATq - 16/12/2020<br>Teste de Aviso na ATg<br>Pesquisa FGV - 19/04/2013<br>Atendimento à Demanda 65614                 |      |                                                        |                                                                               |

Tela 36 – Seleção da modalidade de licitação

Clicar em Proposta e em seguida Cadastrar/Excluir.

![](_page_27_Picture_10.jpeg)

( ු

![](_page_28_Picture_1.jpeg)

★ O sistema abre a guia de <u>Cadastramento de Proposta</u>, na qual deve ser informado <u>pelo menos um</u> critério de pesquisa para localizar a licitação em andamento.

▶ Informar o <u>número da Uasg</u>, e/ou <u>número da licitação</u> no campo correspondente.

( ු

|                                                                                                    | Brasilia, 17 de Outubro de 2022                                                     |
|----------------------------------------------------------------------------------------------------|-------------------------------------------------------------------------------------|
| MINISTÉRIO DA ECONOMIA                                                                                                    | ESTRANG999998 - Fornecedor Estrangeiro 2<br>Usuário: fornec12 - John Dee (fornec12) |
| Serviços do Fornecedor Sair                                                                                                    | SIASG - Ambiente Homologação                                                        |
| CADASTRAMENTO DE PROPOSTA                                                                                                    |                                                                                     |
| In pesquisar a Uagi, clique no socialo selecionar.<br>UF Lista de Órgãos<br>Unid. Geó UNSG (Compra)<br>Unid. Geó Compra)<br>Unid. Geó Compra)<br>Unid. Geó Compra)<br>Unid. Geó Compra)<br>Unid. Geó Presenta número e ano. Ex: 102003)<br>Data de Arizó der<br>Geó Maria (Geó Maria)<br>Compra)<br>Compra)<br>Com |                                                                                     |
| ata Imi do envido e proposta []] (dd/mm/sasa)                                                                                                    |                                                                                     |

Tela 38 – Pesquisa da licitação para cadastramento da proposta

▶ Clicar em <u>incluir Proposta</u> conforme o <u>nº da Licitação</u> que deseja participar.

|                                                                     | 3overno Federal<br><b>s.gov.br</b> |                                  |                        |                                       | MINISTÉRIO O<br>Brasilia, 17 de Out                      | NA ECONOMIA<br>tubro de 2022    |
|---------------------------------------------------------------------|------------------------------------|----------------------------------|------------------------|---------------------------------------|----------------------------------------------------------|---------------------------------|
| MINISTÉRIO DA EC                                                    | ONOMIA                             |                                  |                        |                                       | STRANG9999998 - Fornecedor<br>Usuário: fornec12 - John D | Estrangeiro 2<br>Doe (fornec12) |
| Serviços do Forne                                                   | cedor Sair                         |                                  |                        |                                       | SIASG - Ambiente Horr                                    | nologação                       |
| CADASTRAMENTO DE PROPOST                                            | A                                  |                                  |                        |                                       |                                                          |                                 |
| Clique no número da licitação pa<br>Horário de Brasilia: 17/10/2022 | ra ver detalhes.<br>10:38          |                                  |                        |                                       |                                                          |                                 |
| Proposta                                                            | Nº da licitação                    | Cód.da UASG<br>(Unid. de Compra) | Órgão                  | Data/Hora limite<br>entrega propostas | SRP                                                      | 10                              |
| Incluir Proposta                                                    | <u>92022</u> (Pregão)              | 200999                           | MINISTÉRIO DA ECONOMIA | 18/10/2022 10:00                      | Não                                                      | N                               |

Tela 39 – Incluir Proposta Empresa Estrangeira

★ O sistema abre a tela correspondente a licitação com todas as informações do certame escolhido.

★No caso em tela <u>o benefício cadastrado no sistema pelo órgão licitante</u> aparece para os <u>itens 1 e 2</u> que são <u>exclusivos de ME/EPP/Equiparada</u> e estarão com os <u>campos bloqueados.</u>

![](_page_29_Picture_1.jpeg)

![](_page_29_Figure_2.jpeg)

★ Na sequência é apresenta pelo sistema a tela para inclusão da proposta.

5

□ Sobre a apresentação da proposta deverá ser encaminhada pelo licitante exclusivamente por meio do sistema vide art. 18 da IN SEGES/ME nº 73, de 30 de setembro de 2022.

★ O fornecedor em questão poderá incluir proposta somente <u>ao item 3</u>, por tratar-se de empresa estrangeira.

\* Observar que o sistema trabalha com até <u>quatro casas decimais após a virgula</u>.

□ Sobre a possibilidade de o licitante oferecer ou não proposta em quantitativo inferior ao máximo previsto no edital vide inciso IV do art. 82 da Lei nº 14.133, de 1º de abril de 2021.

Informar nos campos correspondentes o valor unitário, valor total, a marca, o fabricante, o modelo/versão e a descrição detalhada do objeto.

5

![](_page_30_Picture_1.jpeg)

Tela 41– Inclusão da Proposta Empresa Estrangeira

▶ Na tela seguinte, <u>serão apresentadas as declarações</u> exigidas dos licitantes, no ato de registro de suas propostas iniciais, em processos licitatórios realizados no ambiente do Compras.gov.br, e com fulcro na Lei n.º 14.133, de 1º de abril de 2021.

★ Atenção! A primeira declaração que trata da manifestação de ciência do inteiro teor do ato convocatório e dos seus anexos, e que a proposta econômica compreende a integralidade dos custos trabalhistas assegurados na Constituição Federal e demais leis trabalhistas é obrigatória, conforme telas 22 e 23, fl. 19 deste Manual.

★ Caso o fornecedor não formalize as declarações poderá ser inabilitado, conforme já informado na <u>Tela 24 - Declarações não formalizadas, fl. 19 deste Manual.</u> Assinalar a opção desejada para a formalização das declarações.

 $\bigcirc$ 

|                                                                                                    | MINISTERIO I<br>Brasilia, 17 de Ou                        | DA ECONOMIA<br>Eubro de 2022    |
|----------------------------------------------------------------------------------------------------|-----------------------------------------------------------|---------------------------------|
| G3 Compras.gov.br                                                                                                    |                                                           |                                 |
| MINISTÉRIO DA ECONOMIA                                                                                                    | ESTRANG9999998 - Fornecedor<br>Usuário: fornec12 - John I | Estrangeiro 2<br>Doe (fornec12) |
| Serviços do Formecedor Sair                                                                                                    | SIASG - Ambiente Hor                                      | nologação                       |
|                                                                                                    |                                                           |                                 |
| Caracteres restantes: 4882                                                                                                    |                                                           |                                 |
| Itens: (1 - 3) de 3                                                                                                    |                                                           | Página: 1 de                    |
| amento Dimensiato Tipo I. Perticipação Exclusiva de MECEPP Equipanda<br>amento Dimensiáto Tipo II. Explorá de auxocutanção de MECEPP Equipanda<br>amento Dimensióta Tipo II. Coupar participada exclusiva de ALCEPP Equipanda                                                                                                    |                                                           |                                 |
| a mais informações sobre empresas equipanadas a MELEPP, clique 📇                                                                                                    |                                                           |                                 |
| anfesto ciência em relação ao inteiro teor do ato convocatório e dos seus anexos, concordo com suas condições, declaro que minha proposta econômica compreenderá a integralidade dos custos para atendimento dos direitos trabalhistas<br>onstituição Federal de 1988, nas leis trabalhistas, nas normas infraiegais, nas convenções coletivas de trabalho e nos termos de ajustamento de conduta vigentes na data da sua entrega em definitivo e atendo aos requisitos de h<br>trabelecidos. | assegurados na<br>abilitação neles 💿 SIM                  | ⊖ não                           |
| reviste impedimento à minha habilitação e comunicarei a superveniência de ocorrência impeditiva ao órgão ou entidade contratante.                                                                                                    | I SIM                                                     | O NÃO                           |
| umpro o disposto no inciso XXXIII do art. 7º da Constituição Federal de 1988, que proibe o trabalho noturno, perigoso ou insalubre a menores de dezoito e de qualquer trabalho a menores de dezesseis anos, salvo na condição de apre<br>uatorae anos.                                                                                                    | ndiz, a partir de 💿 SIM                                   | ○ NÃO                           |
| anifesto ciência em relação a todas as informações e condições locais para o cumprimento das obrigações objeto da licitação.                                                                                                    | SIM                                                       | O NÃO                           |
| bservo os incisos III e IV do art. 1º e cumpro o disposto no inciso III do art. 5º, todos da Constituição Federal de 1988, que veda o tratamento desumano ou degradante.                                                                                                    | SIM                                                       | ○ NÃO                           |
| umpro as exigências de reserva de cargos para pessoa com deficiência e para reabilitado da Previdência Social, previstas em lei e em outras normas específicas.                                                                                                    | SIM                                                       | O NÃO                           |
| umpro a reserva de cargos prevista em lei para aprendiz, bem como as reservas de cargos previstas em outras normas específicas, quando cabíveis.                                                                                                    | IM SIM                                                    | ⊖ NÃO                           |
| s: I Os itens, cujo campo de proposta estiver em branco, não serão cadastrados, podendo ser encaminhados posteriormente.                                                                                                    |                                                           |                                 |
|                                                                                                    |                                                           |                                 |

![](_page_31_Figure_3.jpeg)

- \* Após formalização das declarações o fornecedor poderá confirmar a inclusão da proposta.
- Clicar em incluir em seguida o sistema solicita a confirmação dos dados da proposta.

| Serviços do Fornecedor Sair<br>assemento Diferencedor Tipo III: Egiptivas de aconstratorita de NEEEPP/Equipande<br>assemento Diferencedor Tipo III: Colla para partopação esclavara de NEEEPP/Equipande<br>atra mais informações sobre empresas equipandes a NEEPP- (quipa <u>aqui</u> )<br>tem mais informações sobre empresas equipandes a NEEPP- (quipa <u>aqui</u> )<br>tem mais informações sobre empresas equipandes a NEEPP- (quipa <u>aqui</u> ) | SIASG - Ambiente Homologação                                              |
|----------------------------------------------------------------------------------------------------|---------------------------------------------------------------------------|
| azamento Diferencedo Tpol II: Equipidos de subcontração de MEERPP Equiparada<br>ara mais informações sobre empresas equipandas a WEERPP, cipe <u>equi</u>                                                                                                    |                                                                           |
| ars máis informações sobre empresas equiparadas a ME/EPP, clique <u>aqui</u> )                                                                                                    |                                                                           |
|                                                                                                    |                                                                           |
| Manifesto ciência em relação ao inteiro teor do ato convocatório e dos seus a<br>atendimento dos direitos trabalhistas assegurados na Constituição Federal de <b>Confirme os dados abaixo:</b><br>etivas de trabalho e<br>conduta vigentes na data da sua entrega em definitivo e atendo aos requisito;                                                                                                    | a integralidade dos custos para<br>nos termos de ajustamento de SIM O NÃO |
| Inexiste impedimento à minha habilitação e comunicarei a superveniência de Empresa: ESTRANG9999998 - Fornecedor Estrangeiro 2                                                                                                    | ● SIM ○ NÃ                                                                |
| Cumpro o disposto no inciso XXXIII do art. 7º da Constituição Federal de 1 Item: 3 - Valor Total: R\$ 176.000,0000 - Marca: fornec12 de dezoito e de qu<br>dezesseis anos, salvo na condição de aprendiz, a partir de quatorze anos.                                                                                                    | ualquer trabalho a menores de 🏾 💿 SIM 🛛 NÃ                                |
| Manifesto ciência em relação a todas as informações e condições locais para o Antes da abertura da sessão pública do Pregão/Concorrência                                                                                                    | ® SIM ○ NÃ                                                                |
| Observo os incisos III e IV do art. 1º e cumpro o disposto no inciso III do art.<br>exatidão dos dados, stravés de soção Prega/Concorrência Eletrónica                                                                                                    | s. 💿 SIM 🔍 NÃ                                                             |
| Cumpro as exigências de reserva de cargos para pessoa com deficiência e par -> Proposta -> Consultar específicas.                                                                                                    | ® SIM ○ NÃ                                                                |
| Cumpro a reserva de cargos prevista em lai para aprendiz, bem como as rese                                                                                                    | ● SIM ○ NÃ                                                                |
| bs.: Os itens, cujo campo de proposta estiver em branco, não serão cadastras                                                                                                    | ·                                                                         |
|                                                                                                    |                                                                           |
| Voltar Inchur                                                                                                    |                                                                           |

Tela 43- Inclusão e Confirmação dos dados da Proposta

 \* Atenção! No cadastramento da proposta para os critérios de julgamento menor preço e maior desconto o sistema solicitará o preenchimento dos dados da proposta, a formalização das declarações e a inclusão ao final, não há mais o campo para envio de documentos de habilitação. Os <u>documentos</u> <u>de habilitação</u> serão solicitados apenas do <u>licitante vencedor</u> pelo agente de contratação ou comissão em momento adequado.

▷ No caso de inversão de fases vide §1º do art.18 da IN SEGES/ME nº 73, de 30 de setembro de 2022.

★ A possibilidade de inversão de fases, com a apresentação da documentação de habilitação e das propostas de modo simultâneo e anterior ao seu julgamento destas, ainda será implementada no sistema, conforme os §§ 1º e 2º do art. 8º da IN SEGES/ME n.º 73, de 2022.

# 4.5. Inexequibilidade da Proposta

(?)

Importante! <u>Caso o valor cadastrado pelo fornecedor esteja abaixo de 50% do valor estimado</u>, o sistema emitirá um alerta. O fornecedor poderá confirmar a proposta ou corrigir o valor. Caberá ao agente de contratação ou a comissão de contratação verificar <u>a inexequibilidade da proposta</u>.

Sobre a inexequibilidade de proposta vide os arts. 33 e 34 da IN SEGES/ME nº 73, de 30 de setembro de 2022.

| 3                    | Compras.gov.br                                                                                   |                                                               |                                                                                                    |         |                                                                                                    |
|----------------------|--------------------------------------------------------------------------------------------------|---------------------------------------------------------------|----------------------------------------------------------------------------------------------------|---------|----------------------------------------------------------------------------------------------------|
|                      | STÉRIO DA ECONOMIA                                                                               |                                                               |                                                                                                    |         | 25.258.500/0001-59 - Fornecedor Jurídico 5 Equiparad<br>Usuário: 077.970.000-77 - Beltrano dos Santos (fornec |
|                      |                                                                                                  |                                                               |                                                                                                    |         |                                                                                                    |
|                      | Frigobar Capacidade: 1:                                                                          | 20 L, Cor: Branca , Tensão                                    | Alimentação: 220                                                                                                    |         |                                                                                                    |
| 3                    | Refrigerador Duplex<br>Marca<br>Fornec5<br>Descrição Detalhada do Obj<br>Refrigerador Duplex Cap | ieto Ofertado<br>acidade Refrigeração: 354                    | Senhor fornecedor: o valor cadastrado para a proposta para o item 3<br>está abaixo de 50% (cinquenta por cento) do valor estimado pela<br>administração. | dade 80 | Valor Unit.(R\$)<br>80000,00<br>Hodelo / Versio<br>Fornec5                                                    |
|                      | Caracteres restantes: 488                                                                        | 2                                                             |                                                                                                    |         |                                                                                                    |
| mento Di<br>mento Di | iferenciado Tipo I: Participação Excl<br>iferenciado Tipo II: Exigência de sub                   | usiva de ME/EPP/Equiparada<br>contratação de ME/EPP/Equipara: | Itens: (1 - 3) de 3                                                                                                    |         | Página: 1 d                                                                                                   |

![](_page_32_Figure_7.jpeg)

# 5. Sessão Pública

#### 5.1. Acesso ao sistema

★ <u>No dia e hora marcados para a abertura da Sessão Pública</u> os fornecedores brasileiros e/ou estrangeiros devem logar no sistema, conforme as <u>telas 12 e 32, fls. 13 e 25 deste Manual.</u>

□ Sobre a fase de envio de lances vide Capítulo VII – Da Abertura da Sessão Pública e da Fase de Envio de Lances da IN <u>SEGES/ME nº 73, de 30 de setembro de 2022.</u>

![](_page_33_Picture_0.jpeg)

![](_page_33_Picture_2.jpeg)

![](_page_33_Picture_3.jpeg)

Tela 45 – Participar da Disputa apresentação de lances

# ▶ Selecionar a <u>licitação</u> que deseja participar.

| Portal d<br>MINIS | le Compras do Governo Federal<br><b>Compras.gov.br</b><br>TÉRIO DA ECONOMIA |        |                        | 35.9<br>Usuário  | MINISTÉRIO DA ECONOM<br>Brasilia, 24 de Outubro de 202<br>47.622/0001-06 - Fornecedor Jurídico 3 N<br>957.248.750-71 - Fulano da Silva (fornec | IA<br>22<br>ME<br>=3) |
|-------------------|-----------------------------------------------------------------------------|--------|------------------------|------------------|----------------------------------------------------------------------------------------------------|-----------------------|
|                   | Serviços do Fornecedor Sair                                                 |        |                        |                  | SIASG - Ambiente Homologação                                                                                                    |                       |
| ances             | 901152022 (Pregao)                                                          | 200333 | MINISTERIO DA ECONOMIA | 30/08/2022 17:03 | Nao                                                                                                    | Nao                   |
| ances             | 901172022 (Pregão)                                                          | 200999 | MINISTÉRIO DA ECONOMIA | 12/09/2022 10:00 | Não                                                                                                    | Não                   |
| ances             | 901242022 (Pregão)                                                          | 200999 | MINISTÉRIO DA ECONOMIA | 26/09/2022 17:37 | Não                                                                                                    | Não                   |
| ances             | 901262022 (Pregão)                                                          | 200999 | MINISTÉRIO DA ECONOMIA | 30/09/2022 09:29 | Não                                                                                                    | Não                   |
| ances             | 901292022 (Pregão)                                                          | 200999 | MINISTÉRIO DA ECONOMIA | 04/10/2022 16:40 | Não                                                                                                    | Não                   |
| ances             | 901322022 (Pregão)                                                          | 200999 | MINISTÉRIO DA ECONOMIA | 05/10/2022 17:28 | Não                                                                                                    | Não                   |
| ances             | 901342022 (Pregão)                                                          | 200999 | MINISTÉRIO DA ECONOMIA | 05/10/2022 20:11 | Não                                                                                                    | Não                   |
| ances             | 901352022 (Pregão)                                                          | 200999 | MINISTÉRIO DA ECONOMIA | 06/10/2022 10:30 | Não                                                                                                    | Não                   |
| ances             | 901382022 (Pregão)                                                          | 200999 | MINISTÉRIO DA ECONOMIA | 06/10/2022 16:51 | Não                                                                                                    | Não                   |
| ances             | 901432022 (Pregão)                                                          | 200999 | MINISTÉRIO DA ECONOMIA | 07/10/2022 10:20 | Não                                                                                                    | Não                   |
| ances             | 901422022 (Pregão)                                                          | 200999 | MINISTÉRIO DA ECONOMIA | 07/10/2022 10:20 | Não                                                                                                    | Não                   |
| ances             | 901412022 (Pregão)                                                          | 200999 | MINISTÉRIO DA ECONOMIA | 07/10/2022 10:30 | Não                                                                                                    | Não                   |
| ances             | 901452022 (Pregão)                                                          | 200999 | MINISTÉRIO DA ECONOMIA | 07/10/2022 11:20 | Não                                                                                                    | Não                   |
| ances             | 901472022 (Pregão)                                                          | 200999 | MINISTÉRIO DA ECONOMIA | 07/10/2022 11:20 | Não                                                                                                    | Não                   |
| ances             | 901502022 (Pregão)                                                          | 200999 | MINISTÉRIO DA ECONOMIA | 07/10/2022 16:19 | Não                                                                                                    | Não                   |
| ances             | 900012022 (Concorrência)                                                    | 806030 | SERPRO - SEDE BRASILIA | 10/10/2022 17:02 | Não                                                                                                    | Não                   |
| ances             | 900002022 (Concorrência)                                                    | 200999 | MINISTÉRIO DA ECONOMIA | 10/10/2022 17:23 | Não                                                                                                    | Não                   |
| ances             | 900012022 (Concorrência)                                                    | 200999 | MINISTÉRIO DA ECONOMIA | 17/10/2022 11:59 | Não                                                                                                    | Não                   |
| ances             | 42022 (Concorrência)                                                        | 200999 | MINISTÉRIO DA ECONOMIA | 18/10/2022 10:00 | Não                                                                                                    | Não                   |
| ances             | 901542022 (Pregão)                                                          | 200999 | MINISTÉRIO DA ECONOMIA | 19/10/2022 12:00 | Não                                                                                                    | Não                   |
| ances             | 52022 (Concorrência)                                                        | 200999 | MINISTÉRIO DA ECONOMIA | 20/10/2022 09:00 | Não                                                                                                    | Não                   |
| ances             | 9992022 (Pregão)                                                            | 200999 | MINISTÉRIO DA ECONOMIA | 24/10/2022 09:00 | Não                                                                                                    | Não                   |

Tela 46 – Seleção da Licitação

![](_page_34_Picture_0.jpeg)

# 5.2. Conhecendo a Guia Enviar lance

A guia <u>Enviar Lance</u> traz as informações sobre o pregão eletrônico do qual fornecedor estará participando, nela podem ser encontradas as informações como base legal, o número da Uasg, o órgão responsável pelo certame, além do critério de julgamento, o modo de disputa e a data e hora do início da Sessão pública.

★ Na tela há três abas na parte de baixo, pelas quais o fornecedor poderá acompanhar os<u>itens em</u> disputa, aguardando disputa e encerrados.

★ No item em disputa o sistema traz o "<u>melhor valor"</u> e o "<u>meu valor</u>", para que o fornecedor consiga visualizar a sua situação no certame.

| Compras.gov.br                                                                                                    |                                                                                          |                           | Fornecedor Jurídico 3 ME   35/947.62                        | 2/0001-06  |
|----------------------------------------------------------------------------------------------------|------------------------------------------------------------------------------------------|---------------------------|-------------------------------------------------------------|------------|
| <ul> <li>Enviar lance</li> <li>Enviar lance</li> </ul>                                                                                                    |                                                                                          |                           |                                                             | • Online   |
| Pregão Eletrônico N° 999/20<br>UASG 200999 - MINISTÉRIO DA E<br>Critério julgamento: Menor Preço / Maior<br>Abertura de itens em andamento até: 24<br>Aguardando disputa (2) | CONOMIA O<br>Desconto   Modo disputa<br>/10/2022 18:00 (Horário de Bra<br>Em disputa (1) | : Aberto/Fechado          |                                                             |            |
|                                                                                                    |                                                                                          | -                         | <b>X</b> Retirar encerrados                                 | os Itens 🔹 |
| 3 REFRIGERADOR DUPLEX<br>< apelido ><br>Etana aberta                                                                                                    |                                                                                          | Tempo restante<br>0 10:28 | Melhor valor R\$ 160.000,0000<br>Meu valor R\$ 240.000,0000 | í≡<br>×    |

![](_page_34_Figure_6.jpeg)

★ Na tela a seguir será explorada as outras funcionalidades disponíveis ao fornecedor.

![](_page_34_Picture_8.jpeg)

5

| Compras.gov.br                                                                 |   |                                                         | Beltrano dos Santos (fornec5) ( 077.970.000-77<br>Fornecedor Jurídico 5 Equiparada   25.258.500/0001-59 |
|--------------------------------------------------------------------------------|---|---------------------------------------------------------|----------------------------------------------------------------------------------------------------|
| > Envira Lance                                                                 |   |                                                         |                                                                                                    |
| Enviar lance                                                                   |   |                                                         | <ul> <li>Online (</li> </ul>                                                                            |
| regão Eletrônico N (2022 (Lei 14.133/2021)                                     |   |                                                         |                                                                                                    |
| ASG 200999 - MINISTÉRIO DA ECONOMIA                                            |   |                                                         | 00                                                                                                    |
| itério julgamento: Menor Preço / Maior Desconto   Modo disputa: Aberto/Fechado |   |                                                         |                                                                                                    |
| essão pública aberta em: 18/10/2022 10:00:00 (Horário de Brasilia)             |   |                                                         |                                                                                                    |
| Aguardando disputa Em disputa (3) Encerrados                                   |   |                                                         |                                                                                                    |
|                                                                                |   |                                                         | X Retirar encerrados Todos os itens                                                                     |
|                                                                                |   | Methorivator RS 53.990.0000                             |                                                                                                    |
| 1 FORNO MICROONDAS<br><apelido></apelido>                                      | Q | Med valor R5 54,000,0000                                | (E)                                                                                                    |
| Etapa aberta (aleatório)                                                       |   | Enviar Lance<br>Intervalo minimo ontre Lances: RS 10.00 | ~                                                                                                    |
| 3.50/0040                                                                      |   | Melhor valor R5 55 000,0000                             |                                                                                                    |
| < apelido >                                                                    | Ģ |                                                         | ÷=                                                                                                    |
| Etapa aberta (aleatório)                                                       |   | Enviar Lance<br>Intervalo minimo entre lances RS 10.00  | ×                                                                                                    |
|                                                                                |   | Melhorvalor R\$ 173.000.0000                            |                                                                                                    |
| s repriveration duples<br>capelido >                                           | ß | Med value R5 23000,0000                                 | 2 <b>1</b>                                                                                              |
| Etapa aberta (aleatorio)                                                       |   | Enviar lance                                            | ~                                                                                                    |

Tela 48 – Enviar Lance

★ No decorrer da disputa ao clicar em o fornecedor poderá visualizar o detalhamento do item e verificar as informações como quantidade, valor estimado, critério de julgamento entre outras, que são as mesmas apresentadas para o agente de contratação no perfil governo.

| <apelido><br/>Etapa aberta</apelido>           | Tempo restante<br>12:24                  | Valor estimado<br>R\$ 170.000,0000 | Melhor valor<br>R\$ 160.000,0000 | ⑪                        |  |
|------------------------------------------------|------------------------------------------|------------------------------------|----------------------------------|--------------------------|--|
| Descrição detalhada                            |                                          |                                    |                                  |                          |  |
| Refrigerador Duplex Capacidade Refrigeração: 3 | 354 L. Sistema Degelo: Frost Free , Cor: | Branca , Tensão Alimentação .      | 220                              |                          |  |
| Quantidade solicitada                          | Unidade forned                           | imento                             | Critério de ju                   | Igamento                 |  |
| 80                                             | Unidade                                  |                                    | Menor Preço                      | Menor Preço              |  |
| Orçamento sigiloso                             | Valor estimado                           |                                    | Intervalo mir                    | imo entre Lances         |  |
| Não                                            | R\$ 170.000,00                           | 00                                 | R\$ 10,00                        |                          |  |
| Tratamento Diferenciado                        | Aplicabilidade                           | do decreto 7174/2010               | Aplicabilidad                    | le Margem de Preferència |  |
| Não                                            | Não                                      |                                    | Não                              |                          |  |

![](_page_35_Figure_5.jpeg)

★ De forma idêntica ao clicar em o fornecedor poderá ter acesso às informações sobre as propostas iniciais, melhores valores por fornecedor e todos os lances ofertados na disputa, são as mesmas informações apresentadas para o agente de contratação no perfil governo.

| Compras.gov.br                                                                                                    |                                                                                                    |                         | Fulano da Silva (fornec3) ( 957248750-71<br>Fornecedor Jurídico 3 ME   35 947622/0001-06                           |           |  |
|----------------------------------------------------------------------------------------------------|----------------------------------------------------------------------------------------------------|-------------------------|----------------------------------------------------------------------------------------------------|-----------|--|
| Pregão Eletrônico N° 9/<br>JASG 200999 - MINISTÉRIO<br>Lritério julgamento: Menor Preço /<br>iessão pública aberta em 18/10/2 | 2022 (Lei 14.133/2021)<br>DA ECONOMIA<br>Maior Desconto   Modo disput<br>2022 10:00:00 (Horano de Brasila) | a: Aberto/Fechado       |                                                                                                    | © (1) (2) |  |
| Aguardando disputa                                                                                                    | Em disputa (3)                                                                                             | Encerrados              |                                                                                                    |           |  |
|                                                                                                    |                                                                                                    |                         | X Retirar encerrados                                                                                               | s Itens 🔹 |  |
| 1 FORNO MICROONDAS<br>< apelido ><br>Etapa aberta                                                                             |                                                                                                    | Tempo restante<br>07:31 | Methor valor RS 54.000,0000<br>Meu valor RS 54.000,0000<br>Enviar lance<br>Intervalo minimo entre lances: RS 10.00 | 12<br>~   |  |
| Propostas iniciais                                                                                                    | Melhores valores por forned                                                                                | cedor Todos o           | slances                                                                                                    |           |  |
| Propostas                                                                                                    | Quantidade ofertad                                                                                         | a                       | Valor total                                                                                                    |           |  |
| Proposta 1                                                                                                    | 90                                                                                                    |                         | R\$ 54,000,0000                                                                                                    |           |  |
| Proposta 2                                                                                                    | 90                                                                                                    |                         | R\$ 54,000,0000                                                                                                    |           |  |
| Proposta 3                                                                                                    | 90                                                                                                    |                         | R\$ 54.000,0000                                                                                                    |           |  |

Tela 50 - Detalhamento das Informações dos itens em disputa

★ A funcionalidade de mensagens disponibiliza ao fornecedor todas as informações registradas na sessão pública via *chat*, enviadas pelo sistema e pelo órgão licitante basta clicar no botão <u>Mensagens</u>

<u>da Compra</u> et abaixo.

 $\bigcirc$ 

★ Importante! O fornecedor não tem a opção de envio de respostas, para garantir o anonimato dos licitantes.

(<del>ශ</del>)

 $\textcircled{\basis}$ 

| Compras.gov.br                       | Mensagens ×                                                                   |                |                             |                                      |                                                                                                    |  |  |
|--------------------------------------|-------------------------------------------------------------------------------|----------------|-----------------------------|--------------------------------------|----------------------------------------------------------------------------------------------------|--|--|
| Enviar lance                         |                                                                               |                |                             |                                      | visualize aqui as mensagens da sessao Publica                                                                                                    |  |  |
| Enviar lance                         |                                                                               |                |                             |                                      | Pregão Eletrônico Nº 9/2022                                                                                                    |  |  |
| Pregão Eletrônico Nº 9/20            | Mensagem do Sistema                                                           |                |                             |                                      |                                                                                                    |  |  |
| JASG 200999 - MINISTÉRIO DA          | O item 3 está encerrado.<br>Enviada em 18/00/2022 às 10/29/50h                |                |                             |                                      |                                                                                                    |  |  |
| ritério julgamento: Menor Preço / Ma | tério julgamento: Menor Preço / Maior Desconto   Modo disputa: Aberto/Fechado |                |                             |                                      |                                                                                                    |  |  |
| iessão pública aberta em: 18/10/2022 | 2 10:00:00 (Horário de Brasilia                                               | a)             |                             |                                      | O desempate por disputa final do art. 60 da lei<br>14.133/2021 do item 3 foi encerrado. Os                                                                              |  |  |
| Aguardando disputa                   | Em disputa                                                                    | Encerrados (3) |                             |                                      | seguintes lances foram registrados pelos<br>fornecedores convocados: R\$ 170.000,0000 e<br>R\$ 169.000,0000.                                                            |  |  |
|                                      |                                                                               |                |                             |                                      | Enviada em 18/10/2022 às 10/29/50h                                                                                                    |  |  |
|                                      |                                                                               |                |                             |                                      | Mensagem do Sistema                                                                                                    |  |  |
| 1 FORNO MICROONDAS<br>< apelido >    |                                                                               | ¢.             | 3 Melhor valor<br>Meu valor | R\$ 52,0000<br>R\$ 52,0000           | O desempate por disputa final do art. 60 da lei<br>14.133/2021 foi iniciado para o item 3.<br>Fornecedores ME/EPP declarantes que<br>apresentaram lance no valor de R\$ |  |  |
| 2 FRIGOBAR<br>< apelido >            |                                                                               | ¢              | 3 Melhor valor<br>Meu valor | R\$ 55.000.0000<br>R\$ 55.000.0000   | 171.000,0000 poderão enviar um tance unico e<br>fechado até às 10:29:49 do dia 18/10/2022.<br>Erviada em 18/10/2022 às 102449h                                          |  |  |
|                                      |                                                                               |                |                             |                                      | Mensagem do Sistema                                                                                                    |  |  |
| 3 REFRIGERADOR DUPLEX<br>< apelido > |                                                                               | Ę              | C Melhor valor<br>Meu valor | R\$ 159.000,0000<br>R\$ 170.000,0000 | A etapa fechada do item 3 foi encerrada. Os<br>seguintes lances foram registrados pelos<br>fornecedores convocados: R\$ 171.000,0000 e<br>R\$ 171.000,0000.             |  |  |

Tela 51 – Funcionalidade Mensagens da Compra.

★ Durante a disputa o fornecedor ainda poderá <u>visualizar as demais licitações que está participando</u>,
 basta clicar no título abaixo indicado pela seta.

| Compras.gov.                                                                                              | br                                                                                                    |                                                                                                    |                                                                                                    | Fornecedor Jurídico 1 Grande Porte   08.696.925/0001-20                                              |                                                                                                    |  |
|----------------------------------------------------------------------------------------------------|----------------------------------------------------------------------------------------------------|----------------------------------------------------------------------------------------------------|----------------------------------------------------------------------------------------------------|----------------------------------------------------------------------------------------------------|----------------------------------------------------------------------------------------------------|--|
| A > Enviar lance                                                                                          |                                                                                                    |                                                                                                    |                                                                                                    |                                                                                                    |                                                                                                    |  |
| Enviar lance                                                                                              | 2                                                                                                    |                                                                                                    |                                                                                                    |                                                                                                    | • Online (                                                                                         |  |
| Pregão Eletrônico N<br>UASG 200999 - MINIST<br>Critério julgamento: Menor F<br>Sessão pública aberta em 2 |                                                                                                    | do disputa: Aberto/Fechado                                                                         |                                                                                                    |                                                                                                    | ¢0(                                                                                                |  |
| Aguardando dispu                                                                                          | ita Em disputa (                                                                                       | (1) Encerrados                                                                                     |                                                                                                    |                                                                                                    |                                                                                                    |  |
| Demais licitações que es                                                                                  | stou participando 🔶                                                                                    | /                                                                                                  |                                                                                                    |                                                                                                    |                                                                                                    |  |
| Pregão Nº 999/2022<br>(Lei 14.133/2021)<br>MINISTÉRIO DA ECONOMIA<br>UASG 200999                          | Concorrência Nº 90002/2022<br>(Lei 14.133/2021)<br>MINISTÉRIO DA ECONOMIA<br>UASG 200999<br>Em dienete | Concorrência Nº 5/2022<br>(Lei 14.133/2021)<br>MINISTÉRIO DA ECONOMIA<br>UASG 200999<br>Em disouta | Concorrência Nº 90003/2022<br>(Lei 14.133/2021)<br>MINISTÉRIO DA ECONOMIA<br>UASG 200999<br>Em disouta | Pregão Nº 90154/2022<br>(Decreto 10.024/2019)<br>MINISTÉRIO DA ECONOMIA<br>UASG 200999<br>Em disouta | Concorrência Nº 4/2022<br>(Lei 14.133/2021)<br>MINISTÉRIO DA ECONOMIA<br>UASG 200999<br>Em dicente |  |

Tela 52 – Visualizar licitações

 $\bigcirc$ 

![](_page_38_Picture_1.jpeg)

#### 5.3 Envio de Lances

 $\textcircled{\baselinetic}{\baselinetic}$ 

★ A guia de Envio de Lances, será explorada neste tópico a partir da perspectiva dos fornecedores vinculados ao exemplo hipotético adotado como referência neste Manual.

★ A possibilidade de parametrização de lances prevista no art. 19 da IN SEGES/ME n.º 73, de 2022, ainda será implementada em breve no sistema.

#### 5.3.1. Etapa Aberta

★ Conforme os parâmetros informados, a sessão pública inicia-se com a disputa isolada pelo item 3 (refrigerador duplex), na perspectiva do Fornecedor Jurídico 3 que representa uma Microempresa. A tela inicial indica o modo de disputa pelo item (aberto e fechado); a etapa em que este modo se encontra (aberta); o tempo restante da etapa aberta de envio de lances (com duração inicial de 15 minutos); o valor estimado para a contratação do item e o melhor lance (valor) até o momento, segundo o critério de julgamento definido, o valor ofertado por esse fornecedor, e que no mesmo está perdendo a disputa.

□ Sobre a apresentação de lances modo de disputa aberto e fechado vide art. 24 da IN SEGES/ME nº 73, de 30 de setembro de 2022.

| Compras.gov.br                                                                                                    |                                                                                                 |                          | Fulano da Silva (fornec3)   957.248<br>Fornecedor Jurídico 3 ME   35.947.622                                            | 750-71<br>2/0001-06 |
|----------------------------------------------------------------------------------------------------|-------------------------------------------------------------------------------------------------|--------------------------|----------------------------------------------------------------------------------------------------|---------------------|
| * > Enviar lance<br>Enviar lance                                                                                                    |                                                                                                 |                          |                                                                                                    | • Online            |
| Pregão Eletrônico N° 999/20<br>UASG 200999 - MINISTÉRIO DA E<br>Critério julgamento: Menor Preço / Malor<br>Abertura de itens em andamento até: 24 | D22 (Lei 14.133/2021)<br>CONOMIA O<br>Desconto   Modo disputa<br>/10/2022 18.00 (Horario de Bra | Aberto/Fechado<br>تلاهان |                                                                                                    | (*)                 |
| Aguardando disputa (2)                                                                                                    | Em disputa (1)                                                                                  | Encerrados               |                                                                                                    |                     |
|                                                                                                    |                                                                                                 |                          | × Retirar encerrados Todos o                                                                                            | os Itens 🔹 🗸        |
| 3 REFRIGERADOR DUPLEX<br>< apelido ><br>Etapa aberta                                                                                               |                                                                                                 | Tempo restante<br>I0:28  | Methor valor R\$ 160 000.0000<br>Meu valor R\$ 240.000.0000<br>Enviar lance<br>Intervalo minimo entre lances: R\$ 10.00 | /≡<br>❤             |

#### Tela 53 – Etapa Aberta

★ Importante! O licitante somente poderá oferecer valor inferior ou maior percentual de desconto ao último lance por ele ofertado e registrado pelo sistema, observado, o intervalo mínimo de diferença de valores ou de percentuais entre os lances, que incidirá tanto em relação aos lances intermediários quanto em relação ao lance que cobrir a melhor oferta.

🗅 Sobre a regra acima vide <u>§2 º do art. 21 da IN SEGES/ME nº 73, de 30 de setembro de 2022.</u>

| Aguardando disputa (2)                   | Em disputa (1)                                | Encerrados                  |                 |                          |          |
|------------------------------------------|-----------------------------------------------|-----------------------------|-----------------|--------------------------|----------|
|                                          |                                               |                             | × Re            | tirar encerrados Todos   | os Itens |
| 3 REFRIGERADOR DUPLEX                    | Torres estants                                | Volue estimate              | Melhanuslas     |                          |          |
| < apelido >                              | 12.24                                         | R\$ 170.000.0000            | R5 150 000 0000 | 1                        |          |
| Etapa aberta                             |                                               |                             |                 |                          |          |
| Descrição detalhada                      |                                               |                             |                 |                          |          |
| Refrigerador Duplex Capacidade Refrigera | ição: 354 L. Sistema Degelo: Frost Free , Cor | Branca . Tensão Alimentação | 220             |                          |          |
| Quantidade solicitada                    | Unidade form                                  | ecimento                    | Critério de J   | ulgamento                |          |
| 80                                       | Unidade                                       |                             | Menor Preç      | D                        |          |
|                                          |                                               |                             |                 |                          |          |
| Orçamento sigiloso                       | Valor estimad                                 | 0                           | Intervalo mi    | nimo entre Lances        |          |
| Nao                                      | R\$ 1/0.000.0                                 | 000                         | KS 10.00        |                          |          |
| Tratamento Diferenciado                  | Aplicabilidade                                | do decreto 7174/2010        | Aplicabilida    | de Margem de Preferência |          |
|                                          |                                               |                             |                 |                          |          |

Tela 54 – Intervalo mínio entre Lances

### 5.3.2. Etapa Aberta (Tempo aleatório)

 $\textcircled{\baselinetic}{\baselinetic}$ 

★ No modo de disputa aberto e fechado, encerrados os 15 minutos iniciais, o sistema emite aviso sobre o **encerramento aleatório da etapa aberta em até 10 minutos**, conforme destacado na tela a seguir.

★ Importante! A recepção de lances no tempo aleatório será <u>automaticamente encerrada pelo</u> sistema.

Na Etapa aberta (tempo aleatório), o fornecedor poderá inserir novo lance.

| <b>V</b>                             |                                    |                     |   | Fornecedor Jurídico 1 Grande Porte                          | 08.696.925/0001-20 |
|--------------------------------------|------------------------------------|---------------------|---|-------------------------------------------------------------|--------------------|
| A > Enviar lance                     |                                    |                     |   |                                                             |                    |
| Enviar lance                         |                                    |                     |   |                                                             | • Online (         |
| Pregão Eletrônico N° 999             | /2022 (Lei 14.133/2021)            |                     |   |                                                             |                    |
| UASG 200999 - MINISTÉRIO D           |                                    |                     |   |                                                             |                    |
| Critério julgamento: Menor Preço / N | aior Desconto   Modo disp          | uta: Aberto/Fechado |   |                                                             |                    |
| Sessão pública aberta em: 24/10/20   | 022 09:00:00 (Horário de Brasilia) |                     |   |                                                             |                    |
| Aguardando disputa                   | Em disputa (1)                     | Encerrados          |   |                                                             |                    |
|                                      |                                    |                     |   | × Retirar encerrados                                        | Todos os Itens 🛛 👻 |
| 3 REFRIGERADOR DUPLEX                |                                    |                     | ۵ | Methor valor R\$ 150.000,0000<br>Meu valor R\$ 150.000,0000 | #                  |
| Etapa aberta (aleatório)             |                                    |                     |   | Intervalo minimo entre lances: R5 10.00                     | *                  |

Tela 55 – Etapa Aberta - Tempo Aleatório

 $( \mathfrak{S} )$ 

#### 5.3.3. Etapa Fechada

 $\textcircled{\basis}$ 

★ Após o encerramento da Etapa Aberta (tempo aleatório) o sistema viabiliza então a oportunidade para que o <u>autor da oferta de valor mais baixo e os autores das ofertas subsequentes com valores até</u> <u>10% superiores</u> possam ofertar um <u>lance final e fechado</u> em até 5 minutos, <u>sigiloso até o encerramento</u> <u>deste prazo.</u>

□ Sobre a **ausência de no mínimo três ofertas**, vide § 4º do art. 24 *da IN SEGES/ME n.º 73/2022*.

| Compras.gov.br                                                                                                    |                                   |                         | Formecedor Jurídico 1 Grande Porte   08 696 925/0001-20                     |
|----------------------------------------------------------------------------------------------------|-----------------------------------|-------------------------|-----------------------------------------------------------------------------|
| The second second secon |                                   |                         |                                                                             |
| Enviar lance                                                                                                    |                                   |                         | • Online                                                                    |
| Pregão Eletrônico N° 999                                                                                                    | /2022 (Lei 14.133/2021)           |                         |                                                                             |
| UASG 200999 - MINISTÉRIO DA                                                                                                    | A ECONOMIA                        |                         |                                                                             |
| C <mark>ritério julgamento</mark> : Menor <mark>P</mark> reço / M                                                                                                    | laior Desconto   Modo disp        | uta: Aberto/Fechado     |                                                                             |
| Sessão pública aberta em: 24/10/20                                                                                                    | 22 09:00:00 (Horário de Brasilia) |                         |                                                                             |
| Aguardando disputa                                                                                                    | Em disputa (1)                    | Encerrados              |                                                                             |
|                                                                                                    |                                   |                         | ★ Retirar encerrados         Todos os Itens         ▼                       |
| 3 REERIGERADOR DUPLEX                                                                                                    |                                   |                         | Melhor valor da etapa aberta R\$ 150.000.0000<br>Meu valor R\$ 150.000.0000 |
| <apelido></apelido>                                                                                                    |                                   | Tempo restante<br>04:23 |                                                                             |
| Etapa recnada (1ª rodada)                                                                                                    |                                   |                         | Intervalo minimo entre lances: R5 10.00                                     |

Tela 56 – Etapa Fechada

Nesse momento o fornecedor poderá optar por <u>manter o seu último lance da etapa aberta</u>, ou por <u>ofertar melhor lance</u>.

| Compras.gov.br                                                                                                    |                                                                                 |                              | Fulano da Silva (fornec1)   957248750-71<br>Fornecedor Juridico 1 Grande Porte   08.696.925/0001-20   |
|----------------------------------------------------------------------------------------------------|---------------------------------------------------------------------------------|------------------------------|----------------------------------------------------------------------------------------------------|
| Enviar lance                                                                                                    |                                                                                 |                              | • Online (                                                                                            |
| Pregão Eletrônico N° 999.<br>JASG 200999 - MINISTÉRIO D<br>ritério julgamento: Menor Preço / N<br>essão pública aberta em: 24/10/20 | A ECONOMIA C<br>taior Desconto   Modo dispu<br>22 09 00:00 (Horáno de Brasilia) | u <b>ta</b> : Aberto/Fechado | (\$)<br>(8)<br>(                                                                                      |
| Aguardando disputa                                                                                                    | Em disputa (1)                                                                  | Encerrados                   |                                                                                                    |
|                                                                                                    |                                                                                 |                              | Retirar encerrados     Todos os Itens                                                                 |
| 3 REFRIGERADOR DUPLEX<br>< apelido ><br>Etapa fechada (1ª rodada)                                                                   |                                                                                 | Tempo restante<br>03:31      | Methor valor da etapa aberta R\$ 150.000,0000<br>Meu valor R\$ 149.000,0000<br>LANCE ÚNICO REGISTRADO |

Tela 57 – Registro Lance Fechado

 $\square$ 

![](_page_41_Picture_0.jpeg)

![](_page_41_Picture_2.jpeg)

# 5.3.4. Desempate

★ O sistema encontra-se parametrizado com as seguintes regras de desempate, em ordem sucessiva de aplicação:

- (i) preferência de contratação para as microempresas e empresas de pequeno porte, conforme os arts. 44 e 45 da Lei Complementar n.º 123, de 14 de dezembro de 2006; e
- (ii) disputa final prevista no inciso I do art. 60 da Lei n.º 14.133, de 2021 apresentação de um novo lance fechado, em até 5 minutos, pelos fornecedores empatados, no modo aberto e fechado.

★ O tratamento diferenciado e favorecido às microempresas e empresas de pequeno porte (ME/EPPs) no desempate de licitações é demonstrado em simulação simplificada, apresentada a seguir, na visão do pregoeiro e dos fornecedores.

- Quatro fornecedores disputam pregão eletrônico realizado no modo aberto e fechado. As propostas 2, 3 e 4, em ordem de classificação, foram oferecidas por ME/EPPs ou empresa equiparada.
- Nesta simulação simplificada, os fornecedores não apresentam lances, concorrendo com os valores de suas propostas iniciais até o desempate que se pretende demonstrar.
- ✓ Inicia-se a etapa aberta de envio de lances, com duração de 15 minutos, em contagem regressiva.

| <ul> <li>&gt; Acompanhar disputa</li> <li>&gt; Pregão E</li> <li>essão pública aberta em: 16/</li> </ul> | letrónico : UASG 200999 - N° 90165/2022 (Lei 14.133/2021)<br>/11/2022 15:50:00 (Horánio de Brasilia) |                                                                | • Online 😧 🕻 | I) � (0 🗷 |
|----------------------------------------------------------------------------------------------------|----------------------------------------------------------------------------------------------------|----------------------------------------------------------------|--------------|-----------|
| 1 ASSINATURA DE JORNAI:<br>< apelido ><br>Etapa aberta                                                   | S E PERIÓDICOS ACESSO SIST.<br>Tempo restante<br>0 1324<br>R5                                        | or máximo aceitável Melhor valor<br>17000,0000 R\$ 16.400,0000 | Û            | (E)<br>~  |
| Propostas iniciais                                                                                       | Melhores valores por fornecedor                                                                      | Todos os lances                                                |              |           |
| Proposta                                                                                                 | Quantidade ofertada                                                                                  | Valor total                                                    |              |           |
| Proposta 1                                                                                               | 164                                                                                                  | R\$ 16.400,0000                                                | Û            |           |
| Proposta 2                                                                                               | 164                                                                                                  | R\$ 16.564,0000                                                | Û            |           |
| Proposta 3                                                                                               | 164                                                                                                  | R\$ 16728,0000                                                 | Û            |           |
| Proposta 4                                                                                               | 164                                                                                                  | R\$ 16728.0000                                                 | Û            |           |
| Proposta 3<br>Proposta 4                                                                                 | 164<br>164                                                                                           | R\$ 16728.0000<br>R\$ 16728.0000                               | 11<br>11     |           |

Tela 58 – Simulação de desempate – Visão pregoeiro – Propostas iniciais

Transcorridos os 15 minutos iniciais, o sistema emite aviso de encerramento aleatório que ocorre em até 10 minutos.

| > Acompanhar disputa<br>são pública abert        | » Pregão Eletrônico : UASG 200999 - Nº 90165/2022 (Lei<br>a em: 16/11/2022 15:50:00 (Horário de Brasilla) | 14133/2021)                                  |                                 | • Online 🕑 ( |        |
|--------------------------------------------------|----------------------------------------------------------------------------------------------------|----------------------------------------------|---------------------------------|--------------|--------|
| 1 ASSINATURA<br>< apelido ><br>Etapa aberta (ale | DE JORNAIS E PERIÓDICOS ACESSO SISTEMA ON-L                                                               | INE Valor máximo aceitável<br>R\$ 17000,0000 | Melhor valor<br>R\$ 18.400,0000 | Ē            | ≅<br>▼ |
| Propostas                                        | iniciais Melhores valores por for                                                                         | rnecedor Todos os lance                      | 25                              |              |        |
| Proposta                                         | Quantidade ofertada                                                                                       |                                              | Valor total                     |              |        |
| Proposta 1                                       | 164                                                                                                    |                                              | R\$16.400,0000                  | Û            |        |
| Proposta 2                                       | 164                                                                                                    |                                              | R\$16.564,0000                  | 创            |        |
| Proposta 3                                       | 164                                                                                                    |                                              | R\$ 16.728,0000                 | 创            |        |
| Proposta 4                                       | 164                                                                                                    |                                              | R\$ 16.728,0000                 | Ū            |        |

Tela 59 – Simulação de desempate – Visão pregoeiro – Encerramento aleatório da etapa aberta

- Ao final da disputa fechada, o sistema ordena os lances (ou propostas, nesta simulação simplificada) segundo o critério de julgamento estabelecido, menor valor.
- ✓ A proposta 1 foi apresentada por empresa de grande porte; as demais, por ME/EPPs ou equiparada, como dito anteriormente.
- ✓ As propostas 2, 3 e 4 apresentam valores até 5% superiores ao valor da proposta 1, mais bem classificada. Configura-se o chamado "<u>empate ficto</u>" entre a proposta 1 e as propostas 2, 3 e 4.
- ✓ Sob tal circunstância, as ME/EPPs ou empresas equiparadas têm <u>preferência de</u> <u>contratação</u>, conforme a interpretação combinada do *caput* e § 2º do art. 44 da Lei Complementar n.º 123, de 2006.

(?)

| Compras.gov.br                                                                                                    |                                                                                                    |                                          | MINISTÉRIO DA ECONOMIA   200       | 999 😖 🗸 |
|----------------------------------------------------------------------------------------------------|----------------------------------------------------------------------------------------------------|------------------------------------------|------------------------------------|---------|
| Pregão Eletrônico N° 901<br>UASG 200999 - MINISTÉRIO I<br>Critério julgamento: Menor Preço /<br>Sessão pública aberta em: 16/1/2 | 65/2022 (Lei 14.133/2021)<br>DA ECONOMIA @<br>Maior Desconto   Modo disputa: Aberto/1<br>022 1550 00 (Horário de Brasilia) | Fechado                                  |                                    | 0 🖲 🗷   |
| Aguardando disputa                                                                                                    | Em disputa (1) Ence                                                                                                    | errados                                  |                                    |         |
|                                                                                                    |                                                                                                    |                                          | X Retirar encerrados Todos os Iten | is 🗸    |
| 1 ASSINATURA DE JORNAIS E PE<br>< apelido ><br>Em Desempate ME/EPP (1ª conve                                                     | RIÓDICOS ACESSO SIST<br>Tempo restante V<br>ocação de 3) 04.36 F                                                           | /alor máximo aceitável<br>\$ 17.000,0000 | Melhor valor<br>R\$ 18.400,0000    | ≅<br>~  |
| Propostas iniciais                                                                                                    | Melhores valores por fornecedor                                                                                            | Todos os lances                          |                                    |         |
| Proposta                                                                                                    | Quantidade ofertada                                                                                                    |                                          | Valor total                        |         |
| Proposta 1                                                                                                    | 164                                                                                                    |                                          | R\$ 16.400,0000                    |         |
| Proposta 2                                                                                                    | 164                                                                                                    |                                          | R\$ 16.564,0000                    |         |
| Proposta 3                                                                                                    | 164                                                                                                    |                                          | R\$ 16.728,0000                    |         |
| Proposta 4                                                                                                    | 164                                                                                                    |                                          | R\$ 16728 0000                     |         |

Tela 60 – Simulação de desempate – Visão pregoeiro – Empate ficto

 Assim sendo, o sistema convoca a EPP, autora da proposta 2, para apresentação de lance, em até 5 minutos, com valor inferior ao valor da proposta 1, mais bem classificada até aquele momento.

| A > Enviar lance                                                                                                    |                           |                                 |
|----------------------------------------------------------------------------------------------------|---------------------------|---------------------------------|
| Enviar lance                                                                                                    |                           | Online                          |
| Pregão Eletrônico N° 90165/2022 (Lei 14.133/2021)<br>UASG 200999 - MINISTÉRIO DA ECONOMIA<br>Critério julgamento: Menor Preço / Maior Desconto   Modo disputa: A<br>Sessão pública aberta em: 16/11/2022 15 5000 (Horario de Brasila) | berto/Fechado             | ۵ (۲)                           |
| Aguardando disputa Em disputa (1)                                                                                                    | Encerrados                | × Retirar encerrados            |
| 1 ASSINATURA DE JORNAIS E PERIÓDICOS ACESSO SISTEMA ON-LINE<br>« apelido ><br>Em Desempate ME/EPP (1ª convocação de 3)                                                                                                    | Tempo restante<br>0 04:17 | Melhor valor R\$ 18,400,0000 #= |
|                                                                                                    |                           |                                 |

Tela 61 – Simulação de desempate – Visão fornecedor – 1ª convocação

(<del>ශ</del>)

 $\bigcirc$ 

![](_page_44_Picture_1.jpeg)

| Enviar lance                                                        |                |    |                                                  |                |
|---------------------------------------------------------------------|----------------|----|--------------------------------------------------|----------------|
| Enviar lance                                                        |                |    |                                                  | • Online 🔁     |
| Pregão Eletrônico N° 90165/2022 (Lei 14.133/2021)                   |                |    |                                                  | ۵ (۵) 🗷        |
| UASG 200999 - MINISTÉRIO DA ECONOMIA 🔞                              |                |    |                                                  |                |
| Critério julgamento: Menor Preço / Maior Desconto   Modo disputa:   | Aberto/Fechado |    |                                                  |                |
| Sessão pública aberta em: 16/11/2022 15:50:00 (Horário de Brasilia) |                |    |                                                  |                |
| Aguardando disputa Em disputa (1)                                   | Encerrados     |    |                                                  |                |
|                                                                     |                |    | × Retirar encerrados                             | Todos os Itens |
| 1 ASSINATURA DE JORNAIS E PERIÓDICOS ACESSO SISTEMA ON-LINE         | Tempo restante | _  | Melhor valor R\$16.400,0000                      | #              |
| <apelido><br/>Em Desempate ME/EPP (2.ª convocação de 3)</apelido>   | <b>0</b> 04:53 | ¢, | Meu valor R\$ 16.564,0000<br>CONVOCAÇÃO IGNORADA | ~              |
|                                                                     |                |    |                                                  |                |
|                                                                     |                |    |                                                  |                |

Tela 62 – Simulação de desempate – Visão fornecedor – 1ª convocação ignorada

- As propostas seguintes (3 e 4), em ordem de classificação, apresentam valores idênticos, R\$ 16.728,00. Como ambas foram ofertadas por ME/EPP ou equiparada, <u>o sistema realiza</u> <u>automaticamente um sorteio para definir qual fornecedor será convocado na sequência</u>, em observância ao disposto no inciso III do art. 45 da Lei Complementar n.º 123, de 2006.
- O sistema convoca então a empresa equiparada, autora da proposta 3, selecionada pelo sorteio, para apresentação de lance, em até 5 minutos, com valor inferior ao valor da proposta 1, mais bem classificada até aquele momento.

 A empresa equiparada apresenta lance com valor inferior ao valor da proposta 1, <u>vencendo</u> a fase competitiva do pregão eletrônico.

| Pregão Eletrônico N° 90165/2022 (L<br>UASG 200999 - MINISTÉRIO DA ECONOMIA                                            |                                                           |              |
|----------------------------------------------------------------------------------------------------|-----------------------------------------------------------|--------------|
| Critério julgamento: Menor Preço / Maior Desconto<br>Sessão pública aberta em: 16/11/2022 15 50:00 (Hoxine de present | Ok                                                        |              |
| Aguardando disputa <u>Em disputa</u> Encerrados (1)                                                                   | × Retirar encerrados                                      | Itens 🗸      |
| 1. ASSINATURA DE JORNAIS E PERIÓDICOS ACESSO SISTEMA ON-LINE<br>< apelido ><br>Disputa Encerrada                      | Methor valor R\$ 16 399,0000<br>Meu valor R\$ 16 399,0000 | ×<br>(=<br>~ |

Tela 63 – Simulação de desempate – Visão fornecedor – 1ª Fim da fase competitiva

### 5.3.5. Inexequibilidade de lances

5

★ Para explicar a inexequibilidade de lances, no exemplo hipotético daremos continuidade a apresentação das telas da sessão pública, com a disputa isolada do item 1 (Forno Microondas), na perspectiva do Fornecedor Jurídico 3 – ME.

Em relação a lances com indícios de inexequibilidade o sistema gera alertas quando:

- (i) o lance estiver abaixo de 50% do valor estimado; e
- (ii) o lance estiver abaixo de 50% do último lance ofertado pelo fornecedor.

★ Nessas hipóteses o sistema emite alerta para que o fornecedor possa <u>confirmar o lance</u> caso tenha certeza do valor ofertado e que poderá cumprir com todas as obrigações contratuais ou <u>cancelar</u> o lance e <u>corrigir o valor</u>.

★ Caso o lance seja confirmado pelo fornecedor caberá ao agente de contratação ou a comissão de contratação verificar <u>a inexequibilidade do lance.</u>

□ Os arts. 33 e 34 da IN SEGES/ME n.º 73/2022 trazem parâmetros indicativos da inexequibilidade da proposta (ou lance).

![](_page_46_Picture_1.jpeg)

| regão Eletrónico N° 999/2022 (d<br>ASG 200999 - MINISTÉRIO DA ECONON<br>itèrio julgamento: Menor Preço / Maior Descon<br>pertura de itens em andamento até: 24/10/202 | ei 1<br>IIA O valor do lance está abaixo de 50% do seu último lance, deseja<br>confirmar o lance?<br>2 18                     | (¢) (0) (2       |
|----------------------------------------------------------------------------------------------------|----------------------------------------------------------------------------------------------------|------------------|
| Aguardando disputa (1) Er                                                                                                    | Cancelar Confirmar                                                                                                    | Todos os itens 🗸 |
| 1. FORNO MICROONDAS<br>« apelido »<br>Etapa aberta                                                                                                    | Tempo restante<br>© 1123  Methor valor RS 45.000.0000  Meu valor RS 54.000.0000  Enviar lance  Valoration restances  FS 32.00 | ≡<br>~           |
| 3 REFRIGERADOR DUPLEX<br>< apeliado ><br>Disputa Encerrada                                                                                                    | Methor valor 95 120 000 0000<br>Meu valor 95 120 000 0000                                                                     | ×                |

Tela 64 – Lance inexequível

# ★A tela a seguir registra o <u>novo lance.</u>

 $\bigcirc$ 

| Compras.gov.br                                                                                                    |                                                                                                   |                           |       | Fulano da Silva (fornec3)<br>Fornecedor Jurídico 3 ME ( 3                                                                     | 957248750-71     |
|----------------------------------------------------------------------------------------------------|---------------------------------------------------------------------------------------------------|---------------------------|-------|----------------------------------------------------------------------------------------------------|------------------|
| * > Enviar Lance<br>Enviar Lance                                                                                                    |                                                                                                   |                           |       |                                                                                                    | • Online (       |
| Pregão Eletrônico N° 999/2<br>UASG 200999 - MINISTÉRIO DA E<br>Critério julgamento: Menor Preço / Maio<br>Abertura de itens em andamento até: 24 | 022 (Lei 14.133/2021)<br>CONOMIA @<br>r Desconto   Modo disputa<br>4/10/2022 18.00 (Horaro de Bro | a Aberto/Fechado          |       |                                                                                                    | © (              |
| Aguardando disputa (1)                                                                                                    | Em disputa (1)                                                                                    | Encerrado                 | s (1) |                                                                                                    |                  |
| 1 FORNO MICROONDAS<br>« apeldo »<br>Etapa aberta                                                                                                 |                                                                                                   | Tempo restante<br>O 10:05 | ۵     | K Retirar encerrados  Methor valor R5 40 000.0000  Meu valor R5 40 000.0000  Emiar lance  Velevalo mismo ente bance: R5 50.00 | Todos os Itens 🔹 |

Tela 65 – Novo Lance

# 5.3.6. Exclusão do lance pelo Fornecedor

 $\textcircled{\baselinetic}$ 

★ Outra nova funcionalidade do sistema é a exclusão do lance pelo fornecedor, que só poderá ocorrer, uma única vez, para excluir o último lance ofertado, no intervalo de quinze segundos após o registro no sistema, na hipótese de lance inconsistente ou inexequível.

🗅 Sobre a exclusão de lance vide § 3º do art. 21 da IN SEGES/ME nº 73, de 30 de setembro de 2022.

★ Atenção! Assim que o fornecedor inclui o lance, o sistema indica o registro, e logo em seguida, no prazo de 15 (quinze) segundos, <u>deve ser solicitada a exclusão clicando na lixeira ao lado do valor ofertado.</u>

★ Após esses passos é emitido um alerta pelo sistema ao fornecedor, que deverá <u>confirmar</u> toda a operação.

| Enviar lance                                                                                                    | Confirmação                                              | <b>V</b>                    |                |
|----------------------------------------------------------------------------------------------------|----------------------------------------------------------|-----------------------------|----------------|
| Enviar lance                                                                                                    | Deseja confirmar a exclusão do seu l                     | ance de R\$ 30.000,0000 ?   | • Online 😂     |
| Pregão Eletrônico N° 999/2022 (L<br>JASG 200999 - MINISTÉRIO DA ECONOM<br>Critério julgamento: Menor Preço / Maior Descont<br>Abertura de itens em andamento até: 24/10/202 | et 1<br>11A Cancela<br>10<br>2 18 00 (Horano de Brastia) | r Confirmar                 | \$ 0 <b>B</b>  |
| Aguardando disputa (1) En                                                                                                    | n disputa (1) Encerrados (1                              |                             |                |
|                                                                                                    |                                                          | × Retirar encerrados        | Todos os Itens |
| 1 FORNO MICROONDAS                                                                                                    | Tempo restante                                           | Methor valor RS 30 000 0000 | Æ              |
|                                                                                                    | 07.39                                                    | Enviar Lance                | ~              |

Tela 66 – Exclusão de lance

 $\square$ 

# 6. Quadros Informativos

 $\bigcirc$ 

Encerradas as orientações sobre o cadastramento da proposta e o envio de lances com intuito de facilitar a visualização pelo fornecedor dos prazos para apresentação de propostas previstos na Nova Lei Geral de Licitações indicamos a seguir um quadro informativo referente as modalidades Pregão e Concorrência.

# Quadro informativo 1

Prazos para apresentação de propostas contados a partir do 1º dia útil subsequente à data de divulgação do edital de licitação no PNCP.

|                                  | PROPOSTA                                     |              |                           |                                                  |                          |
|----------------------------------|----------------------------------------------|--------------|---------------------------|--------------------------------------------------|--------------------------|
| Critério de                      | Modo de disputa                              | Modalidade   | Objeto                    | Regime de Execução                               | Prazo mínimo             |
| julgamento                       |                                              |              |                           |                                                  |                          |
|                                  | Aberto,<br>Aberto/Fechado,<br>Fechado/Aberto | Pregão       | Bens comuns               |                                                  | 8 (oito) dias úteis      |
|                                  |                                              |              | Serviços comuns           |                                                  |                          |
|                                  |                                              |              | Serviços <b>comuns</b> de | -Empreitada por preço                            |                          |
|                                  |                                              |              | Engenharia                | unitário;                                        |                          |
|                                  |                                              |              |                           | -Empreitada por preço global;                    |                          |
|                                  |                                              |              |                           | -Empreitada integral;                            | 10 (dez) dias uteis      |
| Menor<br>Preço/Maior<br>Desconto |                                              |              |                           | - Contratação por tareta;                        |                          |
|                                  |                                              |              |                           | - Fornecimento e prestação de                    |                          |
|                                  |                                              |              |                           | serviço associado.                               |                          |
|                                  |                                              | Concorrência | Bens especiais            |                                                  | 8 (oito) dias úteis      |
|                                  |                                              |              | Obras Comuns              | <ul> <li>contratação por tarefa;</li> </ul>      | 10 (dez) dias úteis      |
|                                  |                                              |              |                           | <ul> <li>empreitada integral;</li> </ul>         |                          |
|                                  |                                              |              |                           | <ul> <li>empreitada por preço global;</li> </ul> |                          |
|                                  |                                              |              |                           | - empreitada por preço                           |                          |
|                                  |                                              |              |                           | unitario;                                        |                          |
|                                  |                                              |              |                           | - Torriecimento e prestação de                   |                          |
|                                  |                                              |              |                           |                                                  |                          |
|                                  |                                              |              | Serviços especiais        |                                                  | 25 (vinte e cinco) dias  |
|                                  |                                              |              |                           |                                                  | úteis                    |
|                                  |                                              |              | Serviços <b>especiais</b> | - Empreitada por preço                           | 25 (vinte e cinco) dias  |
|                                  |                                              |              | de engenharia             | unitário;                                        | úteis                    |
|                                  |                                              |              | e Obras <b>especiais</b>  | - Empreitada por preço global;                   |                          |
|                                  |                                              |              |                           | - Empreitada Integral;                           |                          |
|                                  |                                              |              |                           | - Contratação por tarera;                        |                          |
|                                  |                                              |              |                           | - Fornecimento e prestação de                    |                          |
|                                  |                                              |              |                           |                                                  |                          |
|                                  |                                              |              |                           | Semi-integrada                                   | 35 (trinta e cinco) dias |
|                                  |                                              |              |                           |                                                  | úteis                    |
|                                  |                                              |              |                           | Contratação integrada                            | 60 (sessenta) dias úteis |

Quadro 1 – Prazos para apresentação de propostas

Na mesma linha, a seguir são resumidas as informações sobre os modos de disputa previstos na Nova Lei de Licitações e Contratos, com indicação dos dispositivos da Lei.

![](_page_49_Picture_1.jpeg)

Modos de disputa previstos na Lei nº 14.133, de 2022, regulados pela IN nº 73, de 2022.

| Modos de<br>disputa | IN SEGES nº<br>73, 2022 | Descrição                                                                                                    |                                                                                                   |
|---------------------|-------------------------|----------------------------------------------------------------------------------------------------|---------------------------------------------------------------------------------------------------|
| Aberto              | Art. 23                 | Os licitantes apresentarão lances públicos e sucessivos, com prorrogações,<br>conforme o critério de julgamento adotado no edital de licitação;                                                                                                    | Tempo fixo: 10 minutos<br>Prorrogações automáticas: 2<br>minutos                                  |
| Aberto<br>Fechado   | Art. 24                 | Os licitantes apresentarão lances públicos e sucessivos, com lance final fechado, conforme o critério de julgamento adotado no edital de licitação; ou                                                                                                    | Tempo fixo: 15 minutos<br>Tempo aleatório: 10 minutos<br>Melhores Classificados:<br>Lance fechado |
| Fechado<br>Aberto   | Art. 25                 | Serão classificados para a etapa da disputa aberta, com a apresentação de<br>lances públicos e sucessivos, o licitante que apresentou a proposta de<br>menor preço ou maior percentual desconto e os das propostas até 10% (dez<br>por cento) superiores ou inferiores àquela, conforme o critério de<br>julgamento adotado. | Proposta fechada<br>Tempo fixo: 10 minutos<br>Prorrogações automáticas: 2<br>minutos              |

Quadro 2 – Modos de Disputa

 $\bigcirc$ 

![](_page_50_Picture_1.jpeg)

 $\textcircled{\baselinetic}$ 

- Lei nº 14.133, de 1º de abril de 2021.
- Instrução Normativa SEGES/ME nº 73, de 30 de setembro de 2022.
- ➢ Instrução Normativa SEGES/ME nº 3, de 26 de abril de 2018.

# 8. Mais informações

Para mais informações, acesse o Portal de Compras: www.gov.br/compras.

Em caso de dúvidas e sugestões:

- Telefone: 0800 978 9001
- Portal de Atendimento: https://portaldeservicos.economia.gov.br
- Suporte realizado de segunda à sexta-feira, das 07h às 20h.